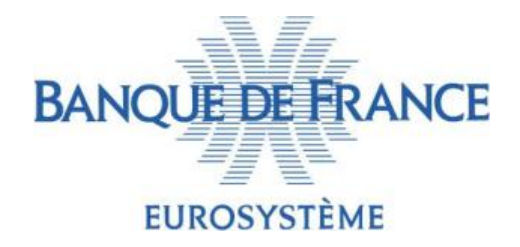

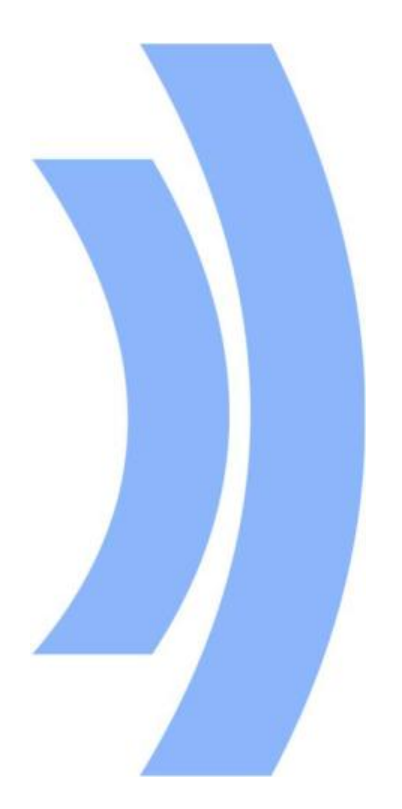

## **PROJET ECMS**

#### PRÉSENTATION DES RAPPORTS ECMS

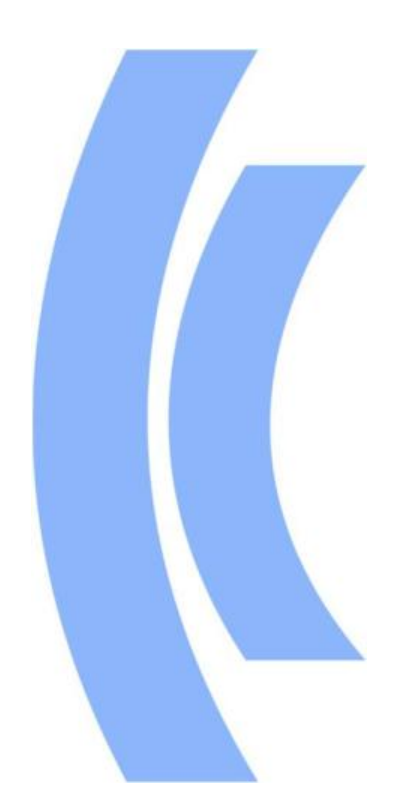

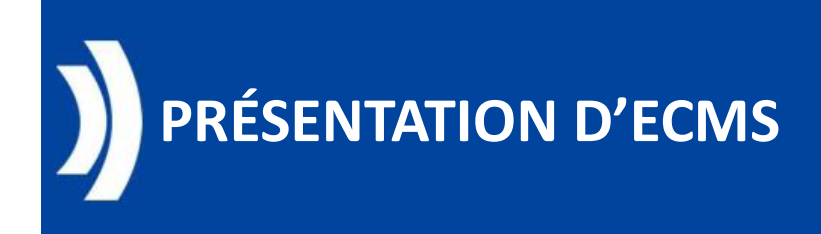

## • Contenu :

- I. Présentation des rapports
- II. Description des rapports
  - 1. Statement of Holdings
  - 2. Statement of Transactions et Statement of Pending Transactions
  - 3. Pool Position Report

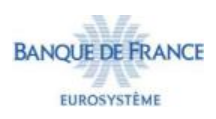

## PRESENTATION GÉNÉRALE DES RAPPORTS DÉFINITION

Les rapports **Statement of Holdings**, **Statement of Transactions/ Statement of Pending Transactions** et **Pool Position Reports** sont des fichiers générés par ECMS, de façon périodique ou à la demande, qui donnent une photographie à date d'un périmètre précis de données ECMS (positions des actifs, mouvements de titres, état du pool ) afin de permettre aux contreparties d'exploiter ces données au sein de leur Système d'Information, à des fins de contrôle / réconciliation.

Ces rapports présentent des caractéristiques communes:

- Mécanisme d'abonnement selon une périodicité (quotidienne, hebdomadaire ou mensuelle)
- Possibilité de génération à la demande en A2A (via l'envoi d'un message admi.005) ou en U2A
- Transmission en A2A à une adresse technique définie dans le Registration Form de l'entité

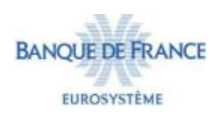

## PRESENTATION GÉNÉRALE DES RAPPORTS DEMANDE DE GÉNÉRATION EN A2A (1/2)

Pour ces différents rapports, une contrepartie a la possibilité, en A2A, de transmettre une demande de génération à la demande, via un message admi.005 (Report Query Request):

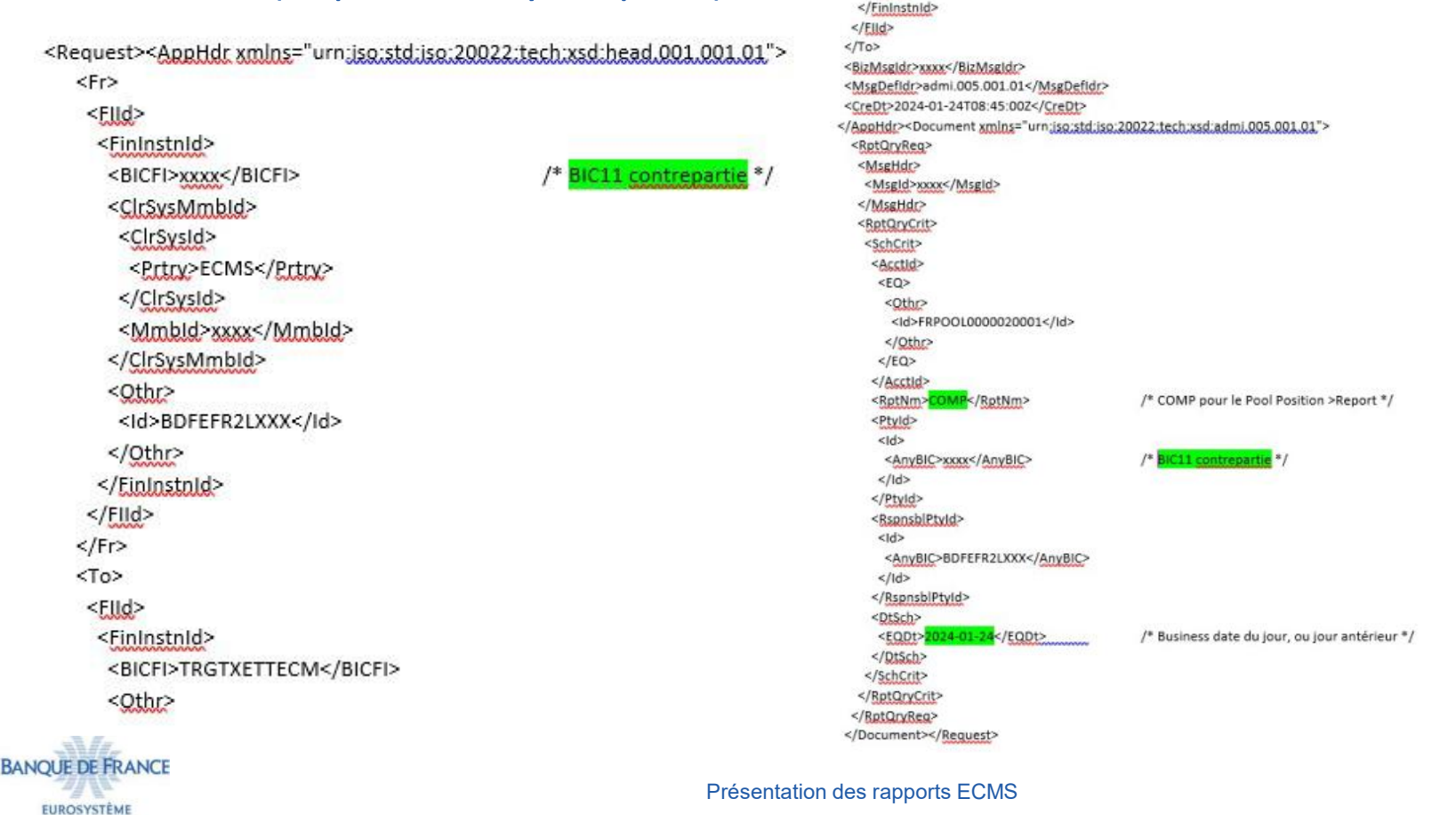

## PRESENTATION GÉNÉRALE DES RAPPORTS DEMANDE DE GÉNÉRATION EN A2A (2/2)

- Dans le message admi.005, le champ RptNm désigne le type de report souhaité:
  - COMP = Pool Position Report
  - CSOH = Statement of Holdings
  - CSOT = Statement of Transactions
     (CompleteStatementOfTransactionReport)
- (CompleteReportForPoolPosition)

(CompleteStatementOfHoldingsReports)

- CSPI = Statement of Pending Transactions (CompleteStatementOfPendingInstructionsReport)
- Le message sera transmis à l'adresse technique définie dans le registration Form (cf slide suivant).
- Un prérequis pour recevoir les différents messages A2A est d'avoir renseigné une technical address dans le Registration Form, feuille «Data for connectivity », tableau « Technical Addresses » pour ces fonctionnalités (Purpose = Collateral & Credit + Securities Management)

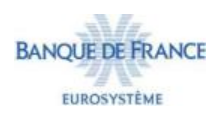

## PRESENTATION GÉNÉRALE DES RAPPORTS DEMANDE DE GÉNÉRATION EN A2A (2/2)

 Pour les Contreparties qui souhaitent recevoir le Statement of Holdings (semt.002) du compte créances sur une adresse différente de celle du Purpose « Securities Management », la Banque de France peut configurer une adresse au niveau du compte créances. Merci d'adresser une demande SERI en précisant l'adresse technique souhaitée pour faire cette configuration.

|                       | Technical Addresses*                                                                                                    | 45                    |                     |                   |         |  |
|-----------------------|----------------------------------------------------------------------------------------------------|-----------------------|---------------------|-------------------|---------|--|
| Field                 | Description                                                                                                    | Value                 |                     |                   |         |  |
| Party RIAD code*      | RIAD Code that uniquely identifies your Counterparty.<br>Required format is: Max. 30 characters.                                                                                                    | 0                     |                     |                   |         |  |
| Technical<br>Address* | Unique technical address to identify your counterparty. ECMS uses<br>this address to send outgoing messages to the counterparty.<br>Enter the technical address for the purpose and network selected.<br><b>Required format is:</b><br>1. Max. 256 characters<br>2. Qualifier in lowercase<br>3. No whitespace (blank) before and after "="<br>4. Attribute value<br>Swift: lowercase and without whitespaces (blanks)<br>SIAnet: lowercase<br>5. Comma "," seperator between two attributes (RDN - Relative<br>Distinguished name)<br>6. No whitespace (blank) before and after the comma ", "<br>seperator between two RDNs |                       |                     |                   |         |  |
| Network*              | Select the network service provider.                                                                                                    |                       |                     |                   |         |  |
| Purpose               | Select the purpose of the Technical Address from the possible                                                                                                    | Securities Management | Collateral & Credit | Corporate Actions | Payment |  |

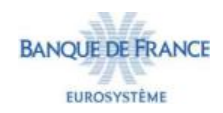

## PRESENTATION GÉNÉRALE DES RAPPORTS

|                                                        | Statement of Holdings                                                                                                    | Statement of Transactions /<br>Statement of Pending<br>Transactions                                                                                                    | Pool Position Report                                                                                                    |
|--------------------------------------------------------|----------------------------------------------------------------------------------------------------|----------------------------------------------------------------------------------------------------|----------------------------------------------------------------------------------------------------|
| Heure génération<br>autom                              | EOD (~18h15)                                                                                                    | EOD (~18h15)                                                                                                    | NTP2 (~20h30)                                                                                                    |
| Écran d'abo                                            | Meterena des       Implementa la Menages         Statement d'Instanton       Implementa Statement d'Instanton         Statement d'Instanton       Implementa Statement d'Instanton         Statement d'Instanton       Implementa Statement d'Instanton         Statement d'Instanton       Implementa Statement d'Instanton         Instantingen don mail       Instantent d'Instanton         Instantingen don mail       Instantent d'Instanton         Instantingen don mail       Instantent d'Instanton         Instantingen don mail       Instantent d'Instanton         Instantingen don mail       Instantent d'Instanton         Instantingen don mail       Instantent d'Instanton         Instantingen don mail       Instantent d'Instanton         Instantingen don mail       Instantent d'Instanton         Instanton       Instantent d'Instanton         Instanton       Instantent d'Instanton         Instanton       Instantent d'Instanton         Instanton       Instantent d'Instanton         Instanton       Instantent d'Instanton         Instantent d'Instanton       Instantent d'Instanton         Instanton       Instanton       Instantent d'Instanton         Instanton       Instanton       Instantent d'Instanton         Instanton       Instanton | Indexect bits     Interface     Interface     Interfa | Invisionale     Invisionale     Invisiona |
| Rôle Contrepartie pour<br>consultation U2A             | #80 ou #81                                                                                                    | #80 ou #81                                                                                                    | #72 ou #73                                                                                                    |
| @ dans Registration<br>form (data for<br>connectivity) | Securities Management                                                                                                    | Securities Management                                                                                                    | Collateral & Credit                                                                                                    |

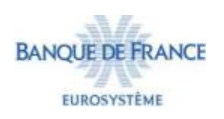

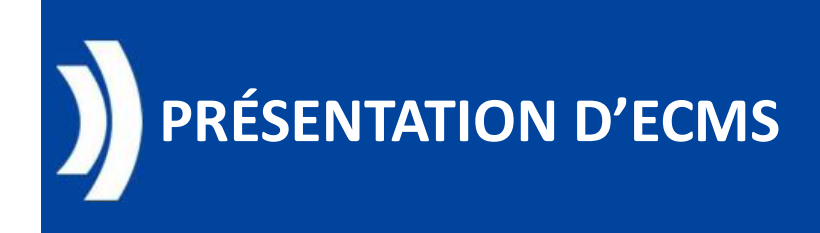

## • Contenu :

- I. Présentation des rapports
- *II. Description des rapports* 
  - 1. Statement of Holdings
  - 2. Statement of Transactions et Statement of Pending Transactions
  - 3. Pool Position Report

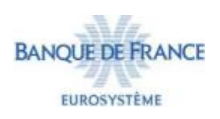

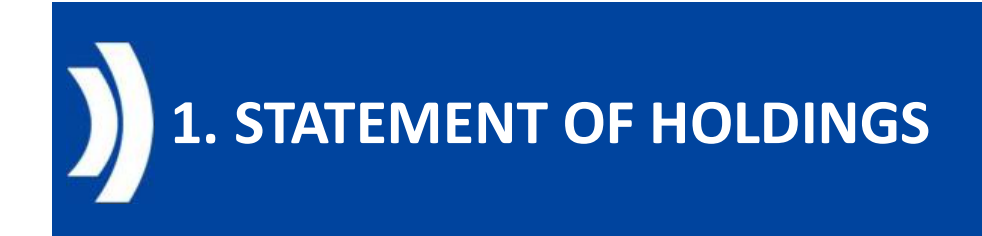

Le Statement of Holdings (pour les actifs négociables – titres– et ceux non négociables – créances privées --) est généré quotidiennement selon la configuration par défaut de la Banque de France à partir de 18h15 (CET/CEST) U2A et A2A pour toutes les contreparties. Le relevé indique les positions de fin de journée par compte d'actif.

Si une contrepartie possède plusieurs comptes d'actifs, un relevé par compte sera généré.

De plus, le Statement of Holdings peut être extrait par la contrepartie via ECMS (U2A) ou via **admi.005** (A2A) pour le jour ouvrable en cours ou un jour passé.

- Requête pour le jour ouvrable en cours : la position quotidienne actuelle sera reportée,
- Requête pour le jour ouvrable précédent : la position EoD sera reportée

En A2A : Le Statement of Holdings est envoyé via **semt.002** à l'adresse technique configurée dans ECMS.

Sur demande de la contrepartie, la Banque de France peut supprimer l'abonnement quotidien aux messages.

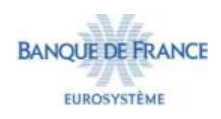

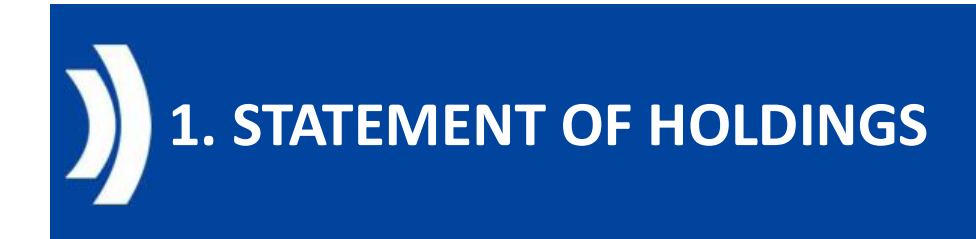

#### Requête en U2A :

#### Module : Reference Data Chemin d'accès : Statements & Messages >> Statement of Holdings >> Generate Statement of Holdings

| StatementProcessUseCase : Statement Of Holdings Process | Run Statement Process |
|---------------------------------------------------------|-----------------------|
| PROCESSED FOR                                           |                       |
| Internal Asset Account                                  | ٩                     |
| NOTIFICATION PARAMETERS                                 |                       |
| Statement Date 10/01/2025                               | 8                     |
| D Reset                                                 |                       |

**Internal Asset Account** : saisir le numéro de compte de votre entité Possibilité de modifier la date *Statement date* par défaut. Cliquer sur « Run statement process »

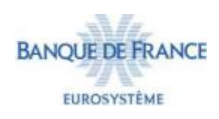

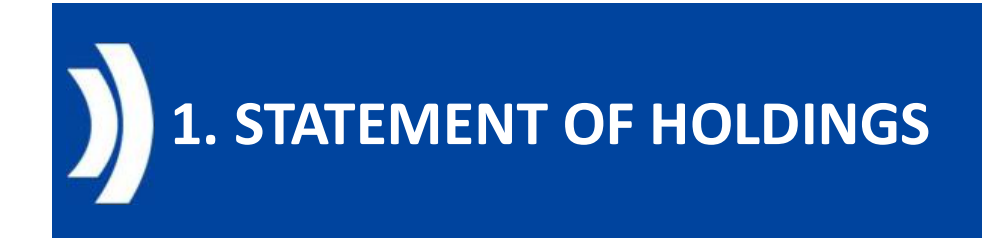

**<u>Récupérer le statement of holdings en U2A :</u>** 

Deux possibilités existent pour récupérer et télécharger les données du Statement of Holdings :

1. Vérification du Statement of Holdings généré par une requête ou via un abonnement (semt.002) :

Module : Reference Data

**Chemin d'accès** : Statements & Messages >> Statement of Holdings >> Monitor Notifications generated

2. Rapport généré uniquement par abonnement :
 Module : Reference Data
 Chemin d'accès : Reports >> U2A Statement of Holdings

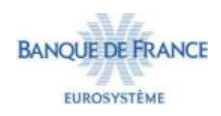

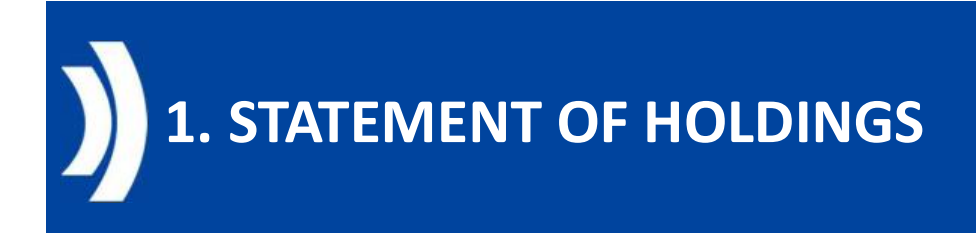

#### Option 1 :

**Chemin d'accès** : Statements & Messages >> Statement of Holdings >> Monitor Notifications generated

- 1. Entrer votre code RIAD dans « NCB Participant » puis cliquer sur « Search »,
- 2. Sélectionner une ligne et cliquer sur « View »

| Search Criteria : St                                                                                                    | atement Of Holding                                                                                                    | s Process              |                       |                  |                  |                    |                      |                                      |                                            | <b>X</b> 2           |
|----------------------------------------------------------------------------------------------------|----------------------------------------------------------------------------------------------------|------------------------|-----------------------|------------------|------------------|--------------------|----------------------|--------------------------------------|--------------------------------------------|----------------------|
| Internal Asset Acc                                                                                                    | ount == 🔻                                                                                                    |                        | ٩                     | NCB Participant  |                  |                    | Q NCB Partie         | cipant Type 🚥 💌                      |                                            | •                    |
| Stateme                                                                                                    | ntid 👻                                                                                                    |                        |                       | Statement Date   |                  |                    | <b>—</b> 0           | pdate Date 🛛 🕶 👻                     |                                            | 8                    |
| D Resul                                                                                                    |                                                                                                    |                        |                       |                  |                  |                    |                      |                                      |                                            | Q Search             |
| Search Result : Sta                                                                                                    | tement Of Holdings                                                                                                    | Process                |                       |                  |                  |                    |                      |                                      |                                            | 8                    |
| 10 💌                                                                                                    |                                                                                                    |                        |                       |                  | e 1 of 29 > >    |                    |                      |                                      | Q                                          | 286) ★ 🗐 🗘 🖓         |
| Internal Asset Account                                                                                                    | NCB Participant @                                                                                                    | NCB Participant Type 🗣 | Statement Id \$       | Statement Date 🕈 | Process Status 🕈 | 💎 Failure Reason 🕈 | Report Frequency 🕈 🖇 | Update Date 🗢 🔗                      | Updater User Id 🗢 🐬                        | Asset Category       |
|                                                                                                    | ******                                                                                                    | COUNTERPARTIES         |                       | 14/01/2025       | Done             |                    | Daily                | 14/01/2025 18:01 09:71.              | ECMSOperationalDaySc.                      | CREDIT CLAIMS ACCOU  |
| ROADSY.                                                                                                    | and and and and and and and and and and                                                                                                    | COUNTERPARTIES         | Septements            | 14/01/2025       | Done             |                    | Dailly               | 14/01/2025 18:01:04:58               | ECMSOperationalDaySc.                      | CREDIT CLAIMS ACCOU. |
| Concernation in the                                                                                                    | HOMES.                                                                                                    | COUNTERPARTIES         | internal studies.     | 14/01/2025       | Done             |                    | Daily                | 14/01/2025 18:01:02:22               | ECMSOperationalDaySc.                      | MARKETABLE ASSETS    |
| CONTRACTOR OF STREET, STREET, | COLUMN 1                                                                                                    | COUNTERPARTIES         | NAMES ADDRESS         | 14/01/2025       | Done             |                    | Daily                | 14/01/2025 18:01:00:17_              | ECMSOperationalDaySc.                      | MARKETABLE ASSETS    |
| CONTRACTOR INCOME                                                                                                    | RECEIPTION OF                                                                                                    | COUNTERPARTIES         | Industry Spectrum     | 13/01/2025       | Done             |                    | Daily                | 13/01/2025 18:01:01:77_              | ECMSOperationalDaySc.                      | CREDIT CLAIMS ACCOU. |
|                                                                                                    | MARKED IN CO.                                                                                                    | COUNTERPARTIES         | Transition measures   | 13/01/2025       | Done             |                    | Daily                | 13/01/2025 18:00:53:28               | ECMSOperationalDaySc.                      | CREDIT CLAIMS ACCOU. |
| Colorado (Calif.)                                                                                                    | and the second second s | COUNTERPARTIES         | INCOME REALING        | 13/01/2025       | Done             |                    | Daily                | 13/01/2025 18:00:51:34               | ECMSOperationalDaySc.                      | MARKETABLE ASSETS    |
| Contract Contract.                                                                                                    | Provide Contract                                                                                                    | COUNTERPARTIES         | 0-0-001 (0-00-4)      | 13/01/2025       | Done             |                    | Daily                | 13/01/2025 18:00:46:68               | ECMSOperationalDaySc.                      | MARKETABLE ASSETS    |
|                                                                                                    | Distance .                                                                                                    | COUNTERPARTIES         | CONTRACTOR OF TAXABLE | 10/01/2025       | Done             |                    | Daily                | 10/01/2025 14:45:59:35               | ECMSOperationalDaySc                       | CREDIT CLAIMS ACCOU. |
| Concerning and Concerning                                                                                                    |                                                                                                    |                        |                       |                  | an e side M      |                    | 1 429 22 11          | hard out of the second of the second | In a service sector to the construction of |                      |

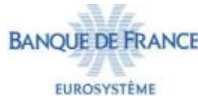

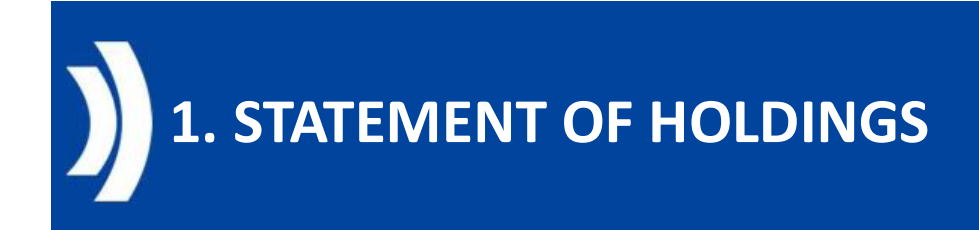

#### Option 1 : suite

#### Cliquer sur :

- 1. Notifications
- 2. View Message
- 3. Sélectionner une ligne et cliquer sur **Download**

| fedicit nesure. Statemen                | nt Of Holdings Process > View | : Statement Of Holdings Process |              |                     |                         |                                                                                                    |
|-----------------------------------------|-------------------------------|---------------------------------|--------------|---------------------|-------------------------|----------------------------------------------------------------------------------------------------|
| Statement Id                            |                               | Process Type                    |              |                     | Position Basis          |                                                                                                    |
| BACKET BALANCE                          |                               | Real                            |              |                     | Settlement Date         |                                                                                                    |
| Internal Asset Account                  |                               | NCB Participant                 |              |                     | NC8 Participant Type    |                                                                                                    |
| PROBABILIC                              |                               | rement                          |              |                     | COUNTERPARTIES          |                                                                                                    |
| Process Date                            |                               | Report Frequency                |              |                     | Description             |                                                                                                    |
| 14/01/2025                              |                               | Daily                           |              |                     | A2A and U2A             |                                                                                                    |
| Failure Reason                          |                               | Notifications                   | 1            |                     | Detailed Positions      |                                                                                                    |
|                                         |                               | Notifications [1]               |              |                     | Detailed Positions (0)  |                                                                                                    |
| ist : SoH / SoT / SoPT p                | rocess (Notifications)        |                                 |              |                     |                         |                                                                                                    |
| 10 -                                    |                               | 2                               |              |                     |                         | Q 1 🗐 () (                                                                                                    |
| otification Name 🛢                      | Votifications Status =        | 😨 Reference 🗢                   | Clirection = | Error Description # | 🙄 Update Date 🖨         | 🖓 Updater User 1d 🛊                                                                                                    |
| atoment of Holdings                     | Processed                     | 527834270                       | Ø Out        |                     | 14/01/2025 18:01 09:833 | ECMSOperationalDayScheduler                                                                                                    |
|                                         |                               |                                 |              |                     |                         | The second second secon |
|                                         |                               |                                 |              |                     |                         | Download View Message                                                                                                    |
| /iewRemoteMessages : f                  | Remote Message                |                                 |              |                     |                         |                                                                                                    |
| 10 -                                    |                               |                                 |              |                     |                         | Q 2 Xi () (                                                                                                    |
|                                         |                               | Direction #                     |              | 5                   | Status 🖨                |                                                                                                    |
| ISG REF 🛊                               |                               |                                 |              |                     | (Set)                   |                                                                                                    |
| ISG REF \$                              |                               |                                 |              |                     |                         |                                                                                                    |
| ISG HEF <b>\$</b><br>1965830<br>1988831 |                               | Out<br>Out                      |              |                     | Sent                    |                                                                                                    |

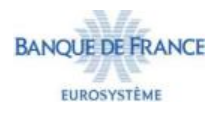

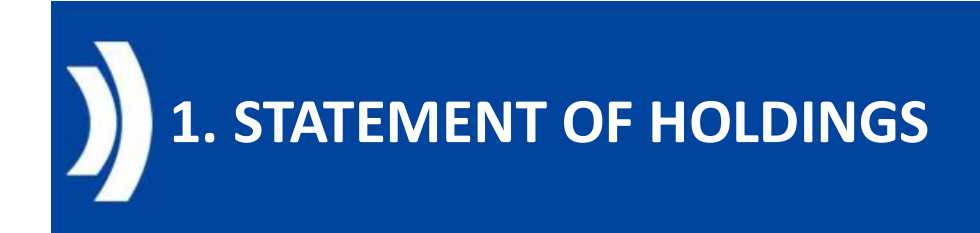

#### Option 1 : suite

Cliquer sur « **Detailed Positions (x)** » pour avoir le détail des positions, vous pourrez ici faire une extraction Excel

| Search Result :              | Statement Of Holdin  | ngs Process > View                                                                                              | w : Statement Of He | oldings Process                    |              |                    |                        |                                          |                                                                                                    |                       | 2                         |
|------------------------------|----------------------|----------------------------------------------------------------------------------------------------|---------------------|------------------------------------|--------------|--------------------|------------------------|------------------------------------------|----------------------------------------------------------------------------------------------------|-----------------------|---------------------------|
| Statement Id                 |                      |                                                                                                    |                     | Process Type                       |              |                    |                        | Position Basis                           |                                                                                                    |                       |                           |
| 000-0000                     | F.                   |                                                                                                    |                     | Simulation                         |              |                    |                        | Settlement Date                          |                                                                                                    |                       |                           |
| Internal Asset Acc           | ount                 |                                                                                                    |                     | NCB Participant                    |              |                    |                        | NCB Participant Ty;                      | pe                                                                                                    |                       |                           |
| HOUSEBOARD P                 | 1010-01              |                                                                                                    |                     | THE REAL                           |              |                    |                        | COUNTERPARTIES                           | E                                                                                                    |                       |                           |
| Process Date                 |                      | h                                                                                                    |                     | Report Frequency                   |              |                    |                        | Description                              |                                                                                                    |                       |                           |
| 14/01/2025                   |                      | Ĺ                                                                                                    | ÷                   | Daily                              |              |                    |                        | A2A and U2A                              |                                                                                                    |                       |                           |
| Failure Reason               |                      |                                                                                                    |                     | Notifications<br>Notifications [1] |              |                    |                        | Detailed Positions<br>Detailed Positions | [7]                                                                                                    |                       |                           |
| View : Client Ho             | lding Statement      |                                                                                                    |                     |                                    |              |                    |                        |                                          |                                                                                                    |                       |                           |
| 10 💌                         |                      |                                                                                                    |                     |                                    |              |                    |                        |                                          |                                                                                                    |                       | Q7 🕺 🗇 🖴                  |
| Statement Id 🗢 👘             | 🖗 Statement Date 🖨 🖇 | 7 Internal Asset Acco                                                                                           | NCB Participant 🖨   | Instrument Id 🕈                    | 🖓 Amount 🗢 🖓 | Denomination Curre | Collateral Valuation 🖨 | Issuer CSD 🗢                             | NCB Custodian 🖨 👘                                                                                                    | 🖗 Update Date 🗢 🚿     | Upd ter 1 te f 1d 🗢 👌     |
| Solution and solution of the | 13/01/2025           | President and the second second                                                                                 | 12.000              | FR0013483914                       | 1,000,000    | EUR                | 339,726.3444           | ( NORMORE MAN                            | and so it is not a set of the set of the set | 14/01/2025 18:04:16:. | and a subscription of the |
| inimi sinimi                 | 13/01/2025           | (Accession of the local sectors)                                                                                | TRX (me             | ES0413679467                       | 600,000      | USD                | 474,356.92882          | AND DESCRIPTION OF                       | ALCON.                                                                                                    | 14/01/2025 18:04:16:  | Interf want where         |
| ACCESS OF A DESIGNATION OF   | 13/01/2025           | PROPERTY.                                                                                                    | 10.000              | FR0013431137                       | 100,000      | EUR                | 86,047.94386           | Concession in the                        | Internation of the local distance of the local distance of the loc | 14/01/2025 18:04:16   | Interviewer want          |
| Deliver excitors             | 13/01/2025           | reponential).                                                                                                   | 10,000              | FR0010172627                       | 20,000,000   | EUR                | 6,137,328.2346         | PERMIT                                   | much and                                                                                                    | 14/01/2025 18:04:16:  | REPT MONTH AND            |
| Internet and the             | 13/01/2025           | (hitselength lines.                                                                                             | TRADE .             | FR0011982776                       | 1,000,000    | EUR                | 1,229,997.34634        | (BACKERS)                                | Internation of the local division of the local division of the loc | 14/01/2025 18:04:16:. | STOPP SHOPP SHARE         |
| Indiana apartment            | 13/01/2025           | CONTRACTOR OF STREET, NAME, NAME, NAME, NAME, NAME, NAME, NAME, NAME, NAME, NAME, NAME, NAME, NAME, NAME, NAME, | TRANSF              | ES0513862X.J6                      | 800,000      | EUR                | 0                      | ENDORSE?                                 | ECROP-                                                                                                    | 14/01/2025 18:04:16:  | BUT WHITED A              |
| Desired and the              | 13/01/2025           | receptor and                                                                                                    | 10,000              | NL0010721999                       | 10,000       | EUR                | 9,477.67369            | Succession and                           | No. and                                                                                                    | 14/01/2025 18:04:16   | Antoni ministrations      |
|                              |                      |                                                                                                    |                     |                                    |              |                    |                        |                                          |                                                                                                    |                       |                           |

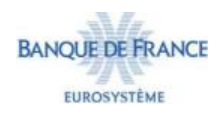

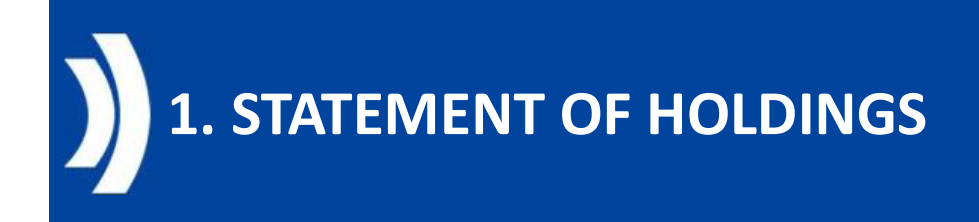

### Exemple de semt.002

▼<Response> w<AppHdr xmlns="urn:iso:std:iso:20022:tech:xsd:head.001.001.01"> W<Fr> w<FIId> ▼<FinInstnId> <BICFI> w<Othr> <Id>BDFEFR2LXXX</Id> </Othr> </FinInstnId> </FIId> </Fr> V (To> ▼<FIId> w<FinInstnId> <BICFI>( MARCHINE K/BICFI> ▼<Othr> <Id>BDFEFR2LXXX</Id> </Othr> </FinInstnId> </FIId> </To> <BizMsgIdr>1\_\_\_\_\_K/BizMsgIdr> <MsgDefIdr>semt,002.001.10</MsgDefIdr> <CreDt>2025-01-14T17:01:22Z</CreDt> </AppHdr> vector comment comment co w<SctiesBalCtdyRpt> ▼<Pgntn> <PgNb>1</PgNb> <LastPgInd>true</LastPgInd> </Pgntn> ▼<StmtGnlDtls> <StmtId: Minister Statis /StmtId> ▼<StmtDt1m> <DtTm>2025-01-14T18:01:08</DtTm> </StmtDtTm> ▼<Frqcy> <Cd>DAIL</Cd> </Frqcy> ♥<UpdTp> <Cd>COMP</Cd> </UpdTp> ▼<StmtBsis> <Cd>SETT</Cd> </StmtBsis> <ActvtyInd>0</ActvtyInd> <SubAcctInd>false</SubAcctInd> </StmtGnlDtls>

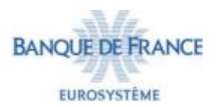

Présentation des rapports ECMS

▼<Id> ▼<PrtryId> <Id> (/Id> <Issr>RIAD</Issr> </PrtryId> </Id> </AcctOwnr> ▼<AcctSvcr> 2 ▼<Id> <AnyBIC>BDFEFR2TXXX</AnyBIC> </Id> </AcctSvcr> ▼<SfkpgAcct> <Id></Id> </SfkpgAcct> ▼<IntrmyInf> ▼<Id> ▼<Id> <AnyBIC>BDFEFR2TXXX</AnyBIC> </Id> </Id> </IntrmyInf> </SctiesBalCtdyRpt> </Document> /Response>

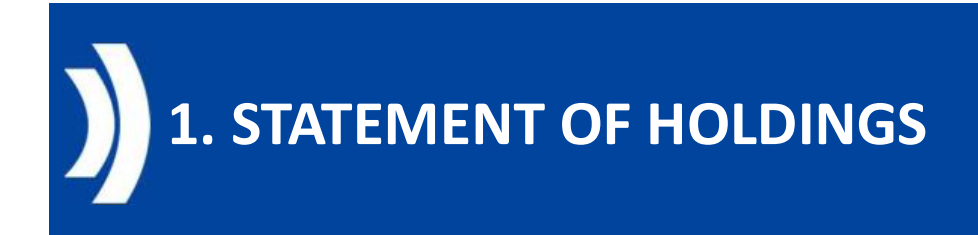

#### Option 2 :

**Chemin d'accès** : Reports >> U2A Statement of Holdings

3 formats d'export proposés : CSV, Excel et XML

| Search Criteria              | a : Client Holding | Statement               |                                                                                                    |                 |                 |              |                |                   |                                                                                                    |                   |                   |                                                                                                    | *              |
|------------------------------|--------------------|-------------------------|----------------------------------------------------------------------------------------------------|-----------------|-----------------|--------------|----------------|-------------------|----------------------------------------------------------------------------------------------------|-------------------|-------------------|----------------------------------------------------------------------------------------------------|----------------|
| Statement Da                 | te: 13/01/2025     |                         | <b>—</b>                                                                                                    | Account         | •               | Q            | NCB Participa  | nt 🚥 🔻 I Billion  |                                                                                                    | Q NCB             | Participant •     |                                                                                                    |                |
| D Reset                      |                    |                         |                                                                                                    |                 |                 |              |                |                   |                                                                                                    |                   |                   |                                                                                                    | Q Search       |
| Search Result                | : Client Holding   | Statement               |                                                                                                    |                 |                 |              |                |                   |                                                                                                    |                   |                   |                                                                                                    |                |
| 10 🔻                         |                    |                         |                                                                                                    |                 |                 |              | К <            |                   |                                                                                                    |                   |                   | Q 34065                                                                                                    | * 🗐 🗘 ។        |
| Statement Id 🕈 🏆             | Statement Date 🗢   | Internal Asset A        | NCB Participant                                                                                                    | NCB Participant | Instrument id 🖨 | Amount 🗢 🔗   | Denomination C | Collateral Valuat | Issuer CSD 🖨 👘                                                                                                    | Update Date 🗢 🖓   | Updater User Id 🕏 | NCB Custodian 🖨                                                                                                    | Statement Base |
| NAME OF TAXABLE              | 13/01/2025         | Protection of the Pro-  | minnet                                                                                                    | COUNTERPARTIE.  | FR0011982776    | 1,000,000    | EUR            | 1,236,753.51436   | and the second second s | 13/01/2025 18:01_ | ECMSOperational.  | Constanting of the local division of the local division of the loc | SETT           |
| PERMIT                       | 13/01/2025         | received and the        | PEORIDE .                                                                                                    | COUNTERPARTIE.  | FR0010172627    | 20,000,000   | EUR            | 6,302,962,3822    | 101.00 E 10                                                                                                    | 13/01/2025 18:01  | ECMSOperational_  | (%0.00000)                                                                                                    | SETT           |
| NAMES OF ADDRESS             | 13/01/2025         | Photosophic and the     | Station of Concession, Name                                                                                                    | COUNTERPARTIE   | FR0013431137    | 100,000      | EUR            | 86,396.27256      | Internation of the local distance of the local distance of the loc | 13/01/2025 18:01_ | ECMSOperational_  | 1000.074000                                                                                                    | SETT           |
| STREET, STREET,              | 13/01/2025         | remember.               | and the second second s | COUNTERPARTIE.  | FR0013483914    | 1,000,000    | EUR            | 348,605.4834      |                                                                                                    | 13/01/202518:01_  | ECMSOperational_  | COLUMN DE LA CALLAR                                                                                                    | SETT           |
| COLUMN TWO IS NOT            | 13/01/2025         | ("interior state").     | <b>Winter</b>                                                                                                    | COUNTERPARTIE.  | NL0010721999    | 10,000       | EUR            | 9,587.96351       | NAMES OF TAXABLE PARTY.                                                                                                    | 13/01/2025 18:01_ | ECMSOperational_  | 100.001                                                                                                    | SETT           |
| Department of the local data | 13/01/2025         | Constant and the        | and the second                                                                                                    | COUNTERPARTIE.  | E\$0513862XJ6   | 800,000      | EUR            | 0                 | Electron II                                                                                                    | 13/01/2025 18:01_ | ECMSOperational   | 10000                                                                                                    | SETT           |
| weather stands.              | 13/01/2025         | remended.               | SCHOOL ST                                                                                                    | COUNTERPARTIE   | ES0413679467    | 600,000      | USD            | 474,209.40984     | PARAMETER                                                                                                    | 13/01/2025 18:01  | ECMSOperational_  | (Internal                                                                                                    | SETT           |
| CONTRACTOR NO.               | 13/01/2025         | PROFESSION AND ADDRESS. | The second second                                                                                                    | COUNTERPARTIE   | FR0014004TE8    | 72,306,276.5 | EUR            | 17,675,304 14895  | Internation in the local data                                                                                                    | 13/01/2025 18:01_ | ECMSOperational   | (1000-107-selles                                                                                                    | SETT           |
|                              | 13/01/2025         | recently.               | and the second second s | COUNTERPARTIE.  | FR0013469368    | 33,000,000   | EUR            | 22,432,749.41407  | PROFESSION AND ADDRESS OF ADDRESS ADDRESS ADDR | 13/01/202518:01_  | ECMSOperational   | Constant of Constant                                                                                                    | SETT           |
|                              | 13/01/2025         | Photoscological and     | and sold in the second second  | COUNTERPARTIE   | FR0013508033    | 208,000,000  | EUR            | 167,369,921.5978  | Inc. of the local division of the local division of the local divi | 13/01/202518:01   | ECMSOperational_  |                                                                                                    | SETT           |

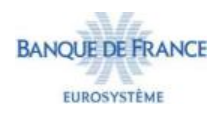

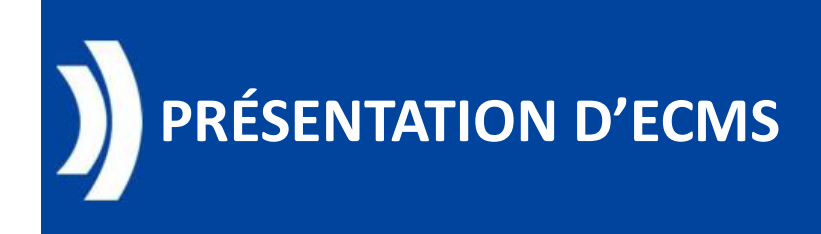

## • Contenu :

- I. Présentation des rapports
- *II. Description des rapports* 
  - 1. Statement of holdings
  - 2. Statement of transactions et Statement of Pending Transactions
  - 3. Pool Position report

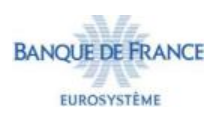

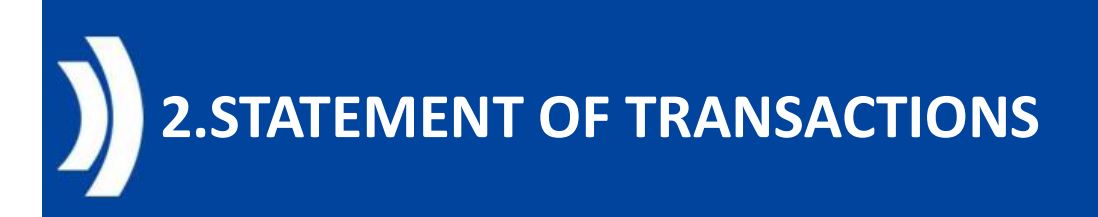

Le Statement of Transactions (pour les actifs négociables) est généré quotidiennement par configuration de défaut de la Banque de France à partir de 18h15 (CET/CEST) en U2A et A2A pour toutes les contreparties.

Le rapport présente toutes les transactions ayant un impact sur la « position réelle de l'actif négociable » d'un compte d'actif. Si une contrepartie possède plusieurs comptes, un relevé par compte sera généré.

De plus, l'état des transactions peut être demandé par la contrepartie en U2A ou via admi.005 (A2A) pour le jour ouvrable en cours ou passé.

→ requête ponctuelle en U2A pour une période

En A2A : le Statement of Transactions est envoyé via un **semt.017** à l'adresse technique configurée in ECMS.

Sur demande de la contrepartie, la Banque de France peut supprimer l'abonnement quotidien aux messages.

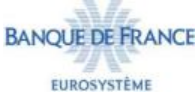

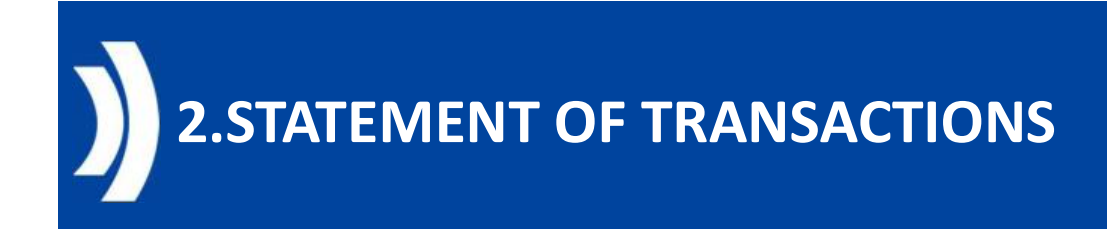

#### Requête en U2A :

Module : Reference Data

**Chemin d'accès** : Statements & Messages >> statement of transactions >> Generate statement of transactions

| StatementProcessUseCase : Statement Of | Transaction Process |            |   |          | Run Statement Process |
|----------------------------------------|---------------------|------------|---|----------|-----------------------|
| PROCESSED FOR                          |                     |            |   |          |                       |
| Internal Asset Account                 |                     |            |   |          | ٩                     |
| NOTIFICATION PARAMETERS                |                     |            |   |          |                       |
| Statement Date<br>10/01/2025           | 8                   | Start Date | ö | End Date | Ö                     |
| D Reset                                |                     |            |   |          |                       |

Internal Asset Account : saisir le numéro de compte de votre entité

Possibilité de modifier la date *Statement date* par défaut.

Cliquer sur « Run statement process »

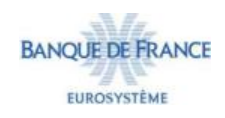

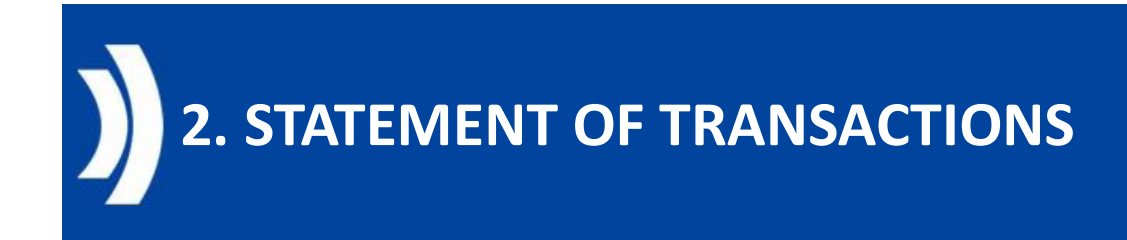

**<u>Récupérer le Statement of Transactions en U2A :</u>** 

Deux possibilités existent pour récupérer et télécharger le Statement of Transactions :

1. Vérification du Statement of Transactions généré par une requête ou via un abonnement (semt.017)

Module : Reference Data

**Chemin d'accès** : Statements & Messages >> statement of transactions >> Monitor Notifications generated

2. Rapport généré uniquement par abonnement
 Module : Données de référence
 Chemin d'accès : Reports >> U2A Statement of Transactions

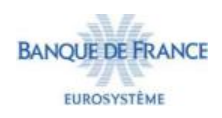

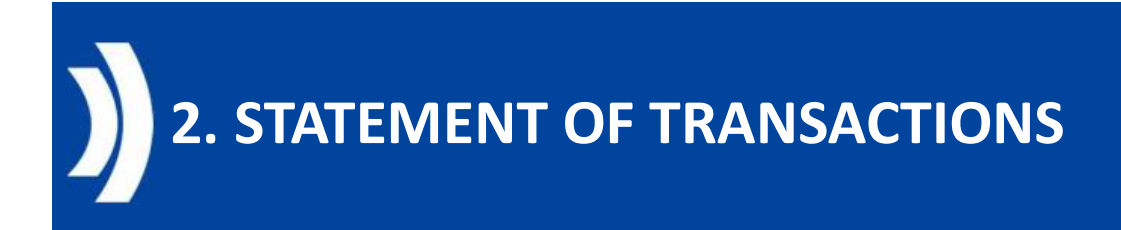

#### Option 1 :

**Chemin d'accès** : Statements & Messages >> Statement of Transactions >> Monitor Notifications generated

- 1. Entrer votre code RIAD dans « NCB Participant » puis cliquer sur « Search »
- 2. Sélectionné une ligne puis cliquer sur « View »

| Asset<br>Account                                                                                                    |                     | Q NCB                    | 14(96)                                                                                                    | Q NCB<br>Participant<br>Type | •                 | ▼ Statement id ▼     |                     | Statement               |                       |
|----------------------------------------------------------------------------------------------------|---------------------|--------------------------|----------------------------------------------------------------------------------------------------|------------------------------|-------------------|----------------------|---------------------|-------------------------|-----------------------|
| D Result                                                                                                    | ment Of Transaction | Process                  |                                                                                                    |                              |                   |                      |                     |                         | Q Search              |
| 10 👻                                                                                                    |                     |                          |                                                                                                    | K K Page 1                   | of 2 > >          |                      |                     |                         | Q10 1 () ()           |
| ternal Asset Account 🗣                                                                                                    | NCB Participant =   | 💎 NCB Participant Type 🗢 | Statement id \$                                                                                                    | Statement Date \$            | Process Status \$ | 🐨 Failure Reason 🕈 💦 | Report Frequency \$ | 🐨 Update Date 🗢 🔤       | Updater User Id 🖨     |
| Concession of the second                                                                                                    | (COMPANY)           | COUNTERPARTIES           | -                                                                                                    | 27/12/2024                   | Done              |                      | Monthly             | 14/01/2025 18:01:07:747 | ECMSOperationalDaySch |
| Colored Colored                                                                                                    | 10.0(0)             | COUNTERPARTIES           | MUNICIPAL AND                                                                                                    | 27/12/2024                   | Done              |                      | Monthly             | 13/01/2025 18:00:47:643 | ECMSOperationalDaySch |
| Contract of Contract                                                                                                    | 10.000              | COUNTERPARTIES           | (Color-subserve)                                                                                                    | 27/12/2024                   | Done              |                      | Monthly             | 10/01/2025 14:45:37:108 | ECMSOperationalDaySch |
| And the second second                                                                                                    | 10000               | COUNTERPARTIES           | 10.0000000000                                                                                                    | 27/12/2024                   | Done              |                      | Monthly             | 09/01/2025 18:00 42:892 | ECMSOperationalDaySch |
| Report Property in                                                                                                    | TRACK!              | COUNTERPARTIES           | 10.010.010                                                                                                    | 27/12/2024                   | Done              |                      | Monthly             | 08/01/2025 18:00:41:742 | ECMSOperationalDaySch |
| CONTRACTOR OF STREET                                                                                                    | 10.000              | COUNTERPARTIES           | 10.0010-00000                                                                                                    | 27/12/2024                   | Done              |                      | Monthly             | 07/01/2025 18:00:53:925 | ECMSOperationalDaySch |
| A DESCRIPTION OF THE OWNER.                                                                                                    | 10.000              | COUNTERPARTIES           | STREET, STREET, STREET | 27/12/2024                   | Done              |                      | Monthly             | 06/01/2025 18:01:05:645 | ECMSOperationalDaySch |
| 100000-01000                                                                                                    | 100000              | COUNTERPARTIES           | (DE-GREEKER)                                                                                                    | 27/12/2024                   | Done              |                      | Monthly             | 03/01/2025 17:57:26:638 | ECMSOperationalDaySch |
| Construction of the local division of the local division of the lo | 10.000              | COUNTERPARTIES           | VALUE AND ADDRESS OF                                                                                                    | 27/12/2024                   | Done              |                      | Monthly             | 02/01/2025 18:00:55:347 | ECMSOperationalDaySch |
| And in case of the local division of                                                                                                    | THE REPORT OF       | COUNTERPARTIES           | 1040318-04                                                                                                    | 27/12/2024                   | Done              |                      | Monthly             | 30/12/2024 18:01:13:196 | ECMSOperationalDaySch |

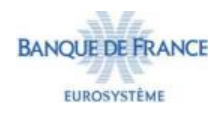

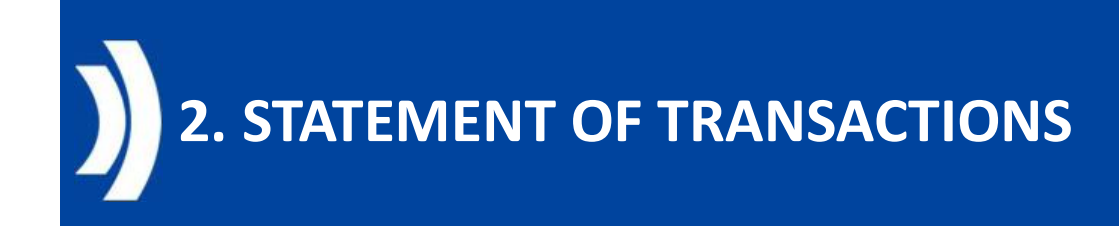

#### Option 1 : suite

#### Cliquer sur :

- 1. Notifications
- 2. View Message
- 3. Sélectionner une ligne et cliquer sur **Download**

|                            | Statement Date          |                                | Process Type  | NCB Participant Type |                         |                     |           |
|----------------------------|-------------------------|--------------------------------|---------------|----------------------|-------------------------|---------------------|-----------|
| THE REPORT OF THE PARTY OF | 27/12/2024              |                                | Real          | COUNTERPARTIES       |                         |                     |           |
| H                          |                         | 1                              |               |                      |                         |                     |           |
| iternal Asset Account      | NCB Participant         |                                | Start Date    | End Date             |                         | Report Frequency    |           |
| Contractor of Street, St.  | in the second           |                                | 30/12/2024    | 27/12/2024           |                         | Monthly             |           |
| ailure Reason              | Notifications           |                                |               |                      |                         |                     |           |
|                            | Notifications [1]       |                                |               |                      |                         |                     |           |
| FootPrint                  |                         |                                |               |                      |                         |                     |           |
|                            |                         |                                |               |                      |                         |                     |           |
| t : SoH / SoT / SoPT p     | rocess (Notifications)  |                                |               |                      |                         |                     |           |
|                            |                         |                                |               |                      | -                       | Q                   |           |
| ification Name 🕏           | 💎 Notification Status 🕈 | P Reference 🗢                  | 💎 Direction 🗢 | Error Description 🖨  | 💎 Update Date 🗢         | 😨 Updater User Id 🖨 |           |
| ement of Transactions      | Processed               | 5278042                        | 700 Out       |                      | 14/01/2025 18:01 07:713 | ECMSOperational     |           |
|                            |                         |                                |               |                      |                         | EPRINTER IN         |           |
|                            |                         |                                |               |                      |                         | Download            | lew Messi |
| wRemoteMessages : I        | Remote Message          |                                |               |                      |                         |                     |           |
|                            |                         |                                |               |                      |                         | Q                   |           |
|                            |                         | (2) (Sec. 2)                   |               | 😨 Status             | ÷                       |                     |           |
| 0 · · ·                    |                         | <ul> <li>Onection +</li> </ul> |               |                      |                         |                     |           |
| 10 👻<br>G REF \$<br>88777  |                         | Our                            |               | Sent                 |                         |                     |           |

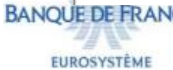

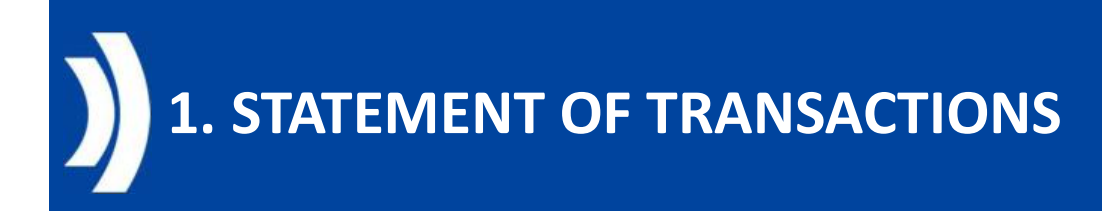

## Exemple de semt.017

| <response></response>                                                                                                    |         |
|----------------------------------------------------------------------------------------------------|---------|
| <pre>#<apphdr xmlns="urn:iso:std:iso:20022:t&lt;/pre&gt;&lt;/td&gt;&lt;td&gt;ech:xsd:head.001.001.01"></apphdr></pre>     |         |
| w <fr></fr>                                                                                                    |         |
| w <fiid></fiid>                                                                                                    |         |
| ▼ <fininstnid></fininstnid>                                                                                               |         |
| <bicfi> BICFI&gt;</bicfi>                                                                                                 |         |
| ▼<0thr>                                                                                                    |         |
| <id>BDFEFR2LXXX</id>                                                                                                    |         |
| <td></td>                                                                                                    |         |
| <td></td>                                                                                                    |         |
| /FTTAS                                                                                                    |         |
| C/FILD?                                                                                                    |         |
| C/PP2                                                                                                    |         |
| +(10)                                                                                                    |         |
| # <f11d></f11d>                                                                                                    |         |
| * <fininstnid></fininstnid>                                                                                               |         |
| <bicfi> /BICFI&gt;</bicfi>                                                                                                |         |
| ▼ <othr></othr>                                                                                                    |         |
| <id>BDFEFR2LXXX</id>                                                                                                    |         |
|                                                                                                    |         |
|                                                                                                    |         |
|                                                                                                    |         |
|                                                                                                    |         |
| <bizmsgidr> = = = </bizmsgidr>                                                                                            |         |
| <msgdefidr>semt.017.001.09<td>r&gt;</td></msgdefidr>                                                                      | r>      |
| <credt>2025-01-14T17:01:18Z</credt>                                                                                       |         |
|                                                                                                    |         |
| <pre>v<document xmlns="urn:iso:std:iso:20022&lt;/pre&gt;&lt;/td&gt;&lt;td&gt;:tech:xsd:semt.017.001.09"></document></pre> |         |
| ▼ <sctiestxpstngrpt></sctiestxpstngrpt>                                                                                   | N       |
| <pre>w<pgntn></pgntn></pre>                                                                                               | 68      |
| <pgnb>1</pgnb>                                                                                                    |         |
| <lastpgind>true</lastpgind>                                                                                               |         |
|                                                                                                    |         |
| w <stmtgnldtls></stmtgnldtls>                                                                                             |         |
| <stmttd> = c/StmtTd&gt;</stmttd>                                                                                          |         |
| w <stmtprd></stmtprd>                                                                                                    |         |
| W < EcDtTmToDtTm>                                                                                                    |         |
| (Ecot Tax 2024-12-20100:00:00:00                                                                                          | ExptTab |
| <todetm> 2024 12 - 27722 + 50 + 50 / /</todetm>                                                                           | TaDtTes |
|                                                                                                    | TODETHE |
| (StartBad)                                                                                                    |         |
| C/SCHCPTO2                                                                                                    |         |
| + CFFQLY)                                                                                                    |         |
| (Cashiring/Cas                                                                                                    |         |
| <td></td>                                                                                                    |         |
| w <upd1p></upd1p>                                                                                                    |         |
| <cd>cd&gt;comp</cd>                                                                                                    |         |
|                                                                                                    |         |
| w <stmtbs1s></stmtbs1s>                                                                                                   |         |
| <cd>SETT</cd>                                                                                                    |         |
|                                                                                                    |         |
| <actvtyind>false</actvtyind>                                                                                              |         |
| <subacctind>false</subacctind>                                                                                            |         |
|                                                                                                    |         |
|                                                                                                    |         |

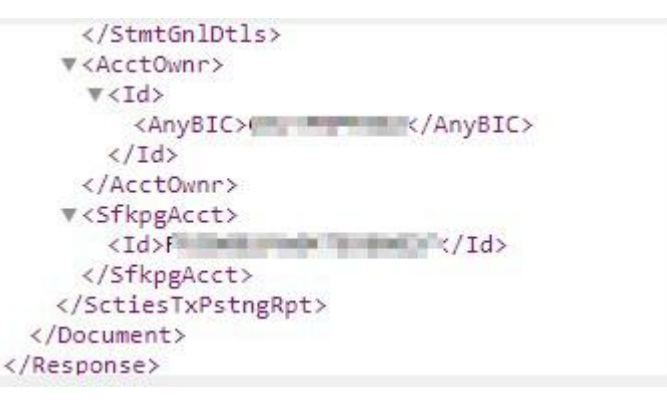

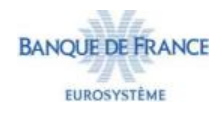

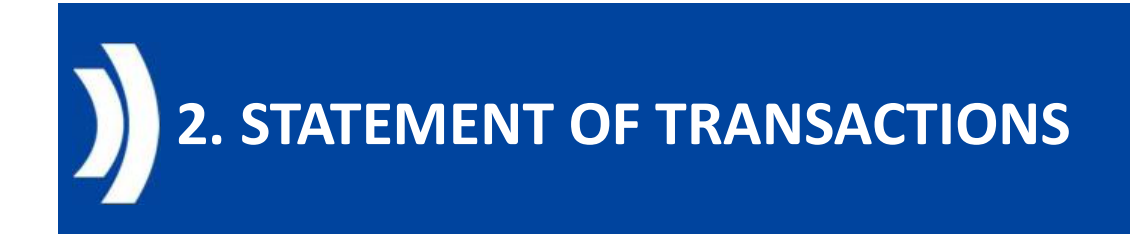

#### Option 2 :

**Chemin d'accès** : Reports >> U2A Statement of Transactions

3 formats d'export proposés : CVC, Excel et XML

| Sea | rch : U2A Statem        | ent Of Transa           | ctions                  |            |                  |                 |                |                      |                 |              |                    |                     |                   | <b>H</b>       |
|-----|-------------------------|-------------------------|-------------------------|------------|------------------|-----------------|----------------|----------------------|-----------------|--------------|--------------------|---------------------|-------------------|----------------|
|     | Internal Asset Accou    | nt == 🔻                 |                         |            | Q                | NCB Participant | •              |                      |                 | Q NO         | B Participant Type |                     |                   | •              |
|     | Start Da                | te 🔻                    |                         |            | <b>—</b>         | End Date        | •              |                      |                 | Ċ            | Settlement Type    |                     |                   |                |
|     | Intended Settleme<br>Da | nt == 🔻                 |                         |            | <b>—</b>         |                 |                |                      |                 |              |                    |                     |                   |                |
| E   | Reset                   |                         |                         |            |                  |                 |                |                      |                 |              |                    |                     |                   | Q Search       |
| Sea | rch : U2A Statem        | ent Of Transa           | ctions                  |            |                  |                 |                |                      |                 |              |                    |                     |                   | E              |
| 10  | . •                     |                         |                         |            |                  |                 |                |                      |                 |              |                    |                     | Q                 | 2 * () 🔊       |
|     | Account Refere          | CMS Internal A          | Quantity 🖨 🗧            | Currency 0 | Effective Settle | ISIN 🗢 🗧        | Asset Name 🕈 🦷 | Statement id 🔿 🗍     | Report Frequent | Start Date 🕈 | 🖓 End Date 🗢       | 💎 Update Date 🕈 🖓   | Settlement Type.  | ntended Settle |
| Ø.  | Non-sector 1            | No. of Concession, Name | No. of Concession, Name | EUR        | 16/12/2024       | FR0013310025    | CAISSE FRANCAL | International Action | Monthly         | 13/12/2024   | 27/12/2024         | 27/12/2024 17:5_    | DELI              | 6/12/2024      |
| 1   | Internetse, 1           | 10 10 10 TO 10          | 14,88,00                | EUR        | 16/12/2024       | FR0013310025    | CAISSE FRANCAL | (forth-forth)        | Daily           | 16/12/2024   | 16/12/2024         | 16/12/202418.1      | RECE              | 16/12/2024     |
|     |                         |                         |                         |            |                  |                 |                |                      |                 | 1            | Export Report Csv  | Export Report Excel | Export Report Xml | View           |

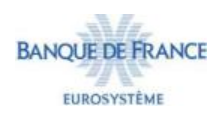

## 2.STATEMENT OF PENDING TRANSACTIONS

Le Statement of Pending Transactions (pour les actifs négociables) est généré quotidiennement par configuration de défaut de la Banque de France à partir de 18h15 (CET/CEST) en U2A et A2A pour toutes les contreparties.

Ce rapport répertorie, pour un compte donné, toutes les instructions de (dé)mobilisation d'actifs négociables ECMS qui ne sont pas au statut final (c'est-à-dire instructions non confirmées, rejetées ou annulées) ainsi que la raison correspondante (par exemple, jour de règlement futur prévu).

De plus, le Statement of Pending Transaction peut être demandé par la contrepartie en U2A ou via admi.005 (A2A) pour le jour ouvrable en cours ou passé.

→ requête ponctuelle en U2A pour une période

En A2A : le Statement of Pending Transactions est envoyé via un **semt.018** à l'adresse technique configurée in ECMS.

Sur demande de la contrepartie, la Banque de France peut supprimer l'abonnement quotidien aux messages.

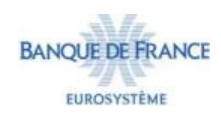

# 2.STATEMENT OF PENDING TRANSACTIONS

#### Requête en U2A :

Module : Reference Data

**Chemin d'accès** : Statements & Messages >> Statement of Pending Transactions >> Generate Statement of Pending Transactions

| StatementProcessUseCase : Statement Of Pending Transaction Process | Run Statement Process |
|--------------------------------------------------------------------|-----------------------|
| PROCESSED FOR                                                      |                       |
| Internal Asset Account                                             | ٩                     |
| NOTIFICATION PARAMETERS                                            |                       |
| Statement Date 15/01/2025                                          | Ê                     |
| D Raset                                                            |                       |

Internal Asset Account : saisir le numéro de compte de votre entité

Possibilité de modifier la date *Statement date* par défaut.

Cliquer sur « Run statement process »

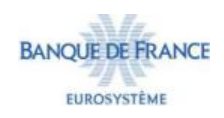

**<u>Récupérer le Statement of Pending Transactions en U2A :</u>** 

Deux possibilités existent pour récupérer et télécharger le Statement of Pending Transactions :

1. Vérification du Statement of Pending Transactions généré par une requête ou via un abonnement (semt.018)

Module : Reference Data

**Chemin d'accès** : Statements & Messages >> Statement of Pending Transactions >> Monitor Notifications generated

2. Rapport généré uniquement par abonnement
 Module : Données de référence
 Chemin d'accès : Reports >> U2A Statement of Pending Transactions

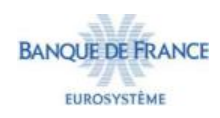

## 2. STATEMENT OF PENDING TRANSACTIONS

#### Option 1 :

**Chemin d'accès** : Statements & Messages >> Statement of Pending Transactions >> Monitor Notifications generated

- 1. Entrer votre code RIAD dans « NCB Participant » puis cliquer sur « Search »
- 2. Sélectionné une ligne puis cliquer sur « View »

| Search Criteria : Stat               | ement Of Pending T                                                                                                    | ansaction Process                                  |                                                                                                    |                                        |                      |                          |                         |                                                                               | *                                                                             |
|--------------------------------------|----------------------------------------------------------------------------------------------------|----------------------------------------------------|----------------------------------------------------------------------------------------------------|----------------------------------------|----------------------|--------------------------|-------------------------|-------------------------------------------------------------------------------|-------------------------------------------------------------------------------|
| Internal == -<br>Asset<br>Account    |                                                                                                    | Q NCB == •                                         | report.                                                                                                    | Q NCB •<br>Participant<br>Type         |                      | ▼ Statement id == ▼      |                         | Statement == ¥<br>Date                                                        | 0                                                                             |
| D Reset                              | ment of Dending Te                                                                                                    | manalise Branner                                   |                                                                                                    |                                        |                      |                          |                         |                                                                               | Q Search                                                                      |
| 10                                   | ment of Pending Tra                                                                                                    | ansaction Process                                  |                                                                                                    | K K Page 1 of:                         | ⊧ > ×I               |                          |                         |                                                                               | Q 17) * 🗐 () 🖓                                                                |
| nternal Asset Account 4              | NCB Participant                                                                                                    | 🙄 NCB Participant Type 🗣 🖓                         | Statement id \$                                                                                                    | 🕎 Statement Date 🗣                     | 😨 Process Status 🖨   | 💎 🛛 Failure Reason 🗣 🛛 🖓 | Report Frequency @      | 😨 Update Date 🛊 🛛 🤤                                                           | Updater User Id 🗣 🛛 🖓                                                         |
|                                      | in the second second se | COUNTERPARTIES                                     | STATUTO ACTUALITY                                                                                                    | 14/01/2025                             | Done                 |                          | Daily                   | 14/01/2025 18:00:44:461                                                       | ECMSOperationalDaySche.                                                       |
| A A DO HOLD THE A                    | and the second second s | COUNTERPARTIES                                     | print states.                                                                                                    | 13/01/2025                             | Done                 |                          | Daily                   | 13/01/2025 18:00:49:558                                                       | ECMSOperationalDaySche.                                                       |
| * 0.01 (0.0 million                  | and and the second second seco | COUNTERPARTIES                                     | PER SIDE                                                                                                    | 10/01/2025                             | Done                 |                          | Daily                   | 10/01/2025 14:46:06:684                                                       | ECMSOperationalDaySche.                                                       |
| ACCOUNTS A                           | Personal States                                                                                                    | COUNTERPARTIES                                     | STREET, SALESSEE                                                                                                    | 09/01/2025                             | Done                 |                          | Daily                   | 09/01/2025 18:00:52:860                                                       | ECMSOperationalDaySche.                                                       |
| A start section in                   | and the second second s | COUNTERPARTIES                                     | PERMIT                                                                                                    | 08/01/2025                             | Done                 |                          | Daily                   | 08/01/2025 18:01:02:888                                                       | ECMSOperationalDaySche.                                                       |
|                                      | And Services                                                                                                    | COUNTERPARTIES                                     | STREET, SHOW                                                                                                    | 07/01/2025                             | Done                 |                          | Daily                   | 07/01/2025 18:00:55:771                                                       | ECMSOperationalDaySche.                                                       |
| 0.000.00.00.00                       |                                                                                                    |                                                    |                                                                                                    |                                        |                      |                          |                         |                                                                               |                                                                               |
| Concertier                           | and the second second s | COUNTERPARTIES                                     | or particular to the second                                                                                                    | 06/01/2025                             | Done                 |                          | Daily                   | 06/01/2025 18:01:05:811                                                       | ECMSOperationalDaySche.                                                       |
| Concertor<br>Concertor               | REAL PROPERTY.                                                                                                    | COUNTERPARTIES<br>COUNTERPARTIES                   | proving space.                                                                                                    | 06/01/2025<br>03/01/2025               | Done<br>Done         |                          | Daily<br>Daily          | 06/01/2025 18:01:05:811<br>03/01/2025 17:57:32:834                            | ECMSOperationalDaySche.                                                       |
| tanana<br>tanana<br>tanana<br>tanana | NUMBER OF STREET                                                                                                    | COUNTERPARTIES<br>COUNTERPARTIES<br>COUNTERPARTIES | PERSONAL DESIGNATION OF THE PERSON OF THE PERSON OF THE PE | 06/01/2025<br>03/01/2025<br>02/01/2025 | Done<br>Done<br>Done |                          | Daily<br>Daily<br>Daily | 06/01/2025 18:01:05:811<br>03/01/2025 17:57:32:834<br>02/01/2025 18:00:50:257 | ECMSOperationalDaySche.<br>ECMSOperationalDaySche.<br>ECMSOperationalDaySche. |

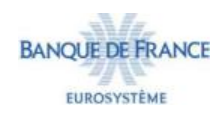

## 2. STATEMENT OF PENDING TRANSACTIONS

#### Option 1 : suite

#### Cliquer sur :

- 1. Notifications
- 2. View Message
- 3. Sélectionner une ligne et cliquer sur **Download**

| Search Result : Statement Of       | Pending Transaction Proce | ss > View : Statement O | f Pending Transaction Proces | s                     |            |                 |                               |
|------------------------------------|---------------------------|-------------------------|------------------------------|-----------------------|------------|-----------------|-------------------------------|
| Internal Asset Account             |                           | Statement id            |                              | Process Type          |            | NCB Participant |                               |
| Charles and the                    |                           | anna mannais            |                              | Real                  |            | 7               |                               |
| NCB Participant Type               |                           | Report Frequency        |                              | Statement Date        |            | Process Status  |                               |
| COUNTERPARTIES                     |                           | Daily                   |                              | 10/01/2025            |            | Done            |                               |
| Failure Reason                     |                           |                         |                              |                       |            |                 |                               |
| Notifications<br>Notifications [1] |                           |                         |                              |                       |            |                 |                               |
| List : SoH / SoT / SoPT proce      | ss (Notifications)        |                         |                              |                       |            |                 |                               |
| 10 -                               |                           |                         |                              |                       |            |                 | Q 1 🗷 🗘 1                     |
| Notification Name 🛛                | Notifications Status •    | Peference #             | 💬 Direction 🗢                | 💬 Error Description 🗣 | 💎 Update D | ate O           | 🗢 Updater User Id 🗣           |
| Statement of Pending Transaction   | Processed                 | 10 14                   | 5264132700 Out               |                       | 10/01/202  | 5 14 40 06 580  | ECMSOperation way as revolute |
|                                    |                           | D≱                      |                              |                       |            |                 | Download View Message         |
| ViewRemoteMessages : Rem           | ote Message               |                         |                              |                       |            |                 |                               |
| 10 -                               |                           |                         |                              |                       |            |                 | Q 2 😫 🔿 1                     |
| MSG REF \$                         |                           | 💬 Directio              | in ≑                         |                       | Status 🕈   |                 |                               |
| 13867579                           |                           | Out                     |                              |                       | Sent       |                 |                               |
| 13867568                           |                           | Out                     |                              |                       | Sent       |                 |                               |
|                                    |                           |                         |                              |                       |            |                 | Download                      |

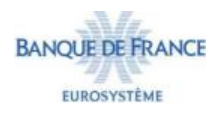

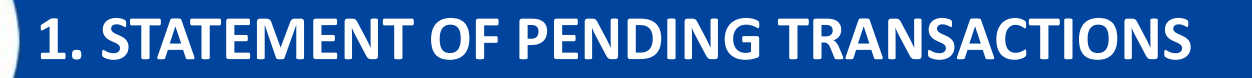

### Exemple de semt.018

▼<Response> #<AppHdr xmlns="urn:iso:std:iso:20022:tech:xsd;head.001.001"> T<Fr> ▼<FIId> ▼<FinInstnId> <BICFI> ▼<Othr> <Id>BDFEFR2LXXX</Id> </othes </FinInstnId> </FIId> </Fr> V<To> ▼<FIId> ▼<FinInstnId> <BICFI>BDFEFR2LXXX</BICFI> ▼<Othr> <Id>BDFEFR2LXXX</Id> «/othr> </FinInstnId> </FIId> </To> <BizMsgIdr> <MsgDefIdr>semt.018.001.10</MsgDefIdr> <CreDt>2025-01-14T17:00:56Z</CreDt> </AppHdr> v<Document xmlns="urn:iso:std:iso:20022:tech:xsd:semt.018.001.10"> w<SctiesTxPdgRpt> ▼<Pgntn> <PgNb>1</PgNb> <LastPgInd>true</LastPgInd> </Pgntn> ▼<StmtGnlDtls> <StmtId>1/StmtId> w<StmtDtTm> <DtTm>2025-01-14T18:00:40</DtTm> </stmtDtTm> ▼ <Frqcy> <Cd>DAIL</Cd> </Frgcy> ▼<UpdTp> <Cd>COMP</Cd> </UpdTp> <StmtStr>TRAN</StmtStr> <ActvtyInd>true</ActvtyInd> </StmtGnlDtls> ▼<AcctOwnr> ▼<Id> 2 <AnyBIC>BDFEFR2TXXX</AnyBIC> </Id> </AcctOwnr> \*<SfkpgAcct> <Id>id>i /Id> </sfkpgAcct>

▼<Txs> <AcctOwnrTxId> /AcctOwnrTxId> <AcctSvcrTxId> /AcctSvcrTxId> <MktInfrstrctrTxId> </MktInfrstrctrTxId> ▼<TxDt1s> ▼<TxActvty> <Cd>SETT</Cd> </TxActvty> <SctiesMvmntTp>DELI</SctiesMvmntTp> <Pmt>FREE</Pmt> ▼<FinInstrmId> <ISIN> </ISIN> </FinInstrmId> ▼<PstngQty> ▼<Qty> <FaceAmt>162000000</FaceAmt> </Qty> </PstngQty> ▼<TradDt> ♥<Dt> <Dt>2025-01-06</Dt> </Dt> </TradDt> w<SttlmDt> ▼<Dt> <Dt>2025-01-06</Dt> </Dt> </sttlmDt> v <DlvrgSttlmPties> ▼<Dpstry> w<Id> <AnyBIC>SICVFRPPXXX</AnyBIC> </Id> </Dpstry> ▼<Pty1> w<Id> <AnyBIC>BDFEFR2T121</AnyBIC> </Id> </Pty1> </DlvrgSttlmPties> w<RcvgSttlmPties> ▼<Dpstry> w<Id> <AnyBIC>SICVFRPPXXX</AnyBIC> </Id> </Dostry> v<Pty1> w<Id> <AnyBIC>F= = :/AnyBIC> </Id> </Pty1> </RcvgSttlmPties> </TxDtls> </Txs> </SctlesTxPdgRpt> </Document>

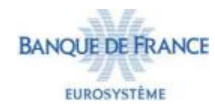

## 2. STATEMENT OF PENDING TRANSACTIONS

#### Option 2 :

**Chemin d'accès** : Reports >> U2A Statement of Pending Transactions

- Le champ "Statement Date" est obligatoire
- 3 formats d'export proposés : CSV, Excel et XML

| Search : U2A S      | Statement Of Pen   | ding Transaction | ns           |               |                      |              |                |                |               |               |                              |                |                | 2               |
|---------------------|--------------------|------------------|--------------|---------------|----------------------|--------------|----------------|----------------|---------------|---------------|------------------------------|----------------|----------------|-----------------|
| External As<br>Acco | set • ikitati      | horse            | St           | tatement Date | <b> ▼</b> 13/01/2025 |              |                | Is Deliver 😐 💌 |               |               | <ul> <li>Impact M</li> </ul> | Mode == 👻      |                |                 |
| D Reset             |                    |                  |              |               |                      |              |                |                |               |               |                              |                |                | Q Search        |
| Search Result       | : U2A Statement    | Of Pending Tran  | sactions     |               |                      |              |                |                |               |               |                              |                |                | t               |
| 10 💌                |                    |                  |              |               |                      |              |                |                |               |               |                              |                | Q              | ) ★ () 🖗        |
| External Ass        | et 🖓 ECMS Internal | Impact Mode 🖨    | Quantity 🗢 🖓 | Currency =    | 💎 ISIN 🗢 🛛 🖓         | Asset Name 🗘 | Settlement Dat | Trade Date 🗢 🖓 | Statement Ref | Statement Fre | Statement Dat                | Update Date 🗘  | Updater User 🕼 | Is Deliver 🗢 🦷  |
| E deseterates       | BDFEFR2TXXX        | deliver          | 162,000,000  | EUR           | FR0013310026         | CAISSE FRANC | 06/01/2025     | 06/01/2025     | (proplet)     | daily         | 13/01/2025                   | 13/01/2025 18: | ECMSOperation  | Yes             |
|                     |                    |                  |              |               |                      |              |                |                |               |               | Export Report                | Csv Export R   | eport Excel D  | port Report Xml |

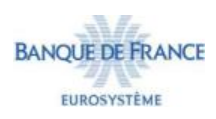

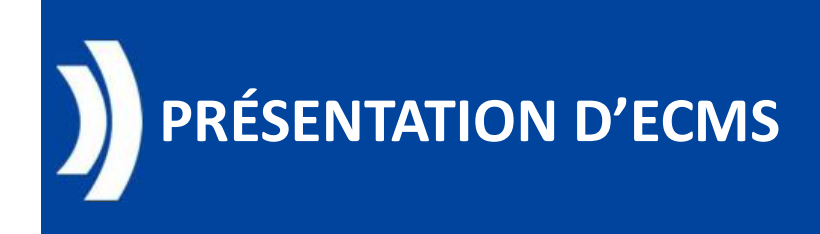

## • Contenu :

- I. Présentation des rapports
- *II.* Description des rapports
  - 1. Statement of holdings
  - 2. Statement of Transactions et Statement of Pending transactions

3. Pool Position report

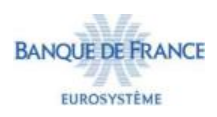

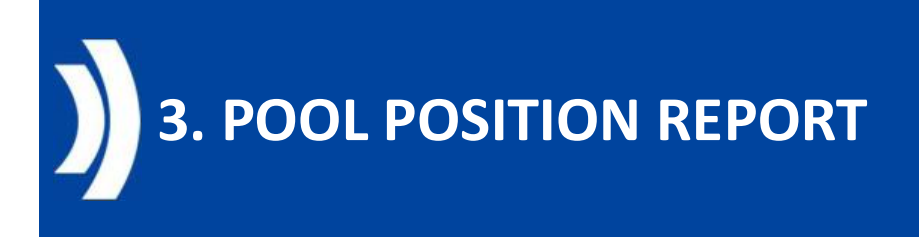

- Une contrepartie a la capacité d'obtenir en A2A un rapport détaillant le contenu de son pool. Pour cela, elle doit envoyer un message admi.005 (Report Query Request), et recevra en retour un message colr.016 (Pool Position Report). Ce rapport colr.016 est également consultable en U2A depuis l'application ECMS.
- Ce rapport Pool Position Report détaille le contenu du pool, en décrivant les différents types de collatéral, ainsi que les différents crédits qui le constituent, et les SCL/ECL/RCL qui en résultent.
- La demande en U2A (message admi.005) ou en U2A peut porter sur la journée comptable en cours, ou sur une antérieure.
- En cas de rapport périodique, la position à la fin de journée comptable est générée et transmise vers 20h30 (i.e. suite au changement de journée métier, après réévaluation des différents types de collatéral et les mises à jour liées aux OMOs (Euro et Non-Euro), et Marginal Lending Facilities).
- Si une contrepartie possède plusieurs pools, un rapport par pool est généré.

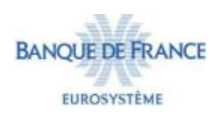

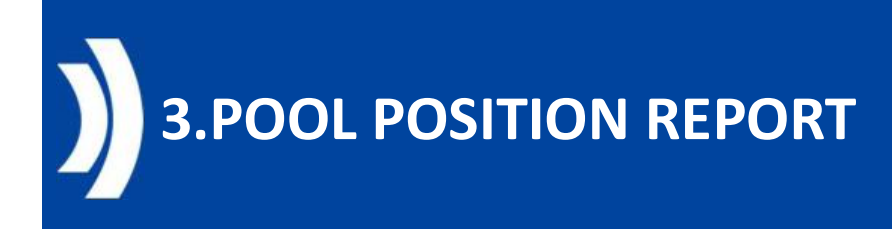

#### Vérifier la requête envoyée en admi.005 par l'utilisateur ou par la Banque de France :

#### Module : Collateral and Credit

#### **Chemin d'accès** : Notification >> Pool Position >> Pool Position Query

| Sear | ch criteria : Pool P                                                                                                    | osition Query    |                                                                                                    |                                                                                                    |                                                                                                |                                                                                  |                                                                                                    |                                                                                                    | <u>A</u>                                                                                                    |                   |
|------|----------------------------------------------------------------------------------------------------|------------------|----------------------------------------------------------------------------------------------------|----------------------------------------------------------------------------------------------------|------------------------------------------------------------------------------------------------|----------------------------------------------------------------------------------|----------------------------------------------------------------------------------------------------|----------------------------------------------------------------------------------------------------|----------------------------------------------------------------------------------------------------|-------------------|
|      | Message Id ==                                                                                                    | •                |                                                                                                    | Party                                                                                                    | ld == 👻                                                                                        |                                                                                  |                                                                                                    | Account Id == 👻                                                                                                    |                                                                                                    |                   |
|      | Equal Date 🚥                                                                                                    | •                | <b>=</b>                                                                                              | Creation Da                                                                                                    | te == 🔻                                                                                        |                                                                                  | <b>—</b>                                                                                                    |                                                                                                    |                                                                                                    |                   |
| 3    | Reset                                                                                                    |                  |                                                                                                    |                                                                                                    |                                                                                                |                                                                                  |                                                                                                    |                                                                                                    | Q Search                                                                                                    |                   |
| Sear | ch Result : Pool Po                                                                                                    | osition Query    |                                                                                                    |                                                                                                    |                                                                                                |                                                                                  |                                                                                                    |                                                                                                    | 2                                                                                                    |                   |
|      | -                                                                                                    |                  |                                                                                                    |                                                                                                    |                                                                                                | K <                                                                              |                                                                                                    |                                                                                                    | Q 676 🖄 🚺 🗘 🖓                                                                                                    |                   |
|      | Message Id 🗢 🔗                                                                                                    | Party Id 🗣 🛛 🖓   | Responsible Part                                                                                      | Account Id 🗢 🖓                                                                                                    | Equal Date 🗘                                                                                   | Notifications Stat                                                               | Update Date 🗢 🖓                                                                                                    | Update User Id 🗬                                                                                                    | Error Description 🖗 Creation Date 🕈 🖏                                                                                                    |                   |
| 1    | AX2025015821851                                                                                                    | States Section 4 | BDFEFR2TXXX                                                                                           | FRPL00017008300_                                                                                                    | 15/01/2025                                                                                     | Impacted                                                                         | 15/01/2025 09:00                                                                                                    | from converse                                                                                                    | 15/01/2025 09:00                                                                                                    |                   |
| 3    | AX2025015829556_                                                                                                    |                  | BDFEFR2TXXX                                                                                           | FRPL00017005300                                                                                                    | 15/01/2025                                                                                     | Impacted                                                                         | 15/01/2025 07:16:                                                                                                    | CONTRACTOR -                                                                                                    | 15/01/2025 07:16:                                                                                                    |                   |
|      |                                                                                                    |                  |                                                                                                    |                                                                                                    |                                                                                                |                                                                                  |                                                                                                    |                                                                                                    |                                                                                                    |                   |
| 3    | AX2025015000149                                                                                                    | 10.127303        | BDFEFR2TXXX                                                                                           | FRPL00017008600                                                                                                    | 15/01/2025                                                                                     | Impacted                                                                         | 15/01/2025 06:30:                                                                                                    | (101-10-12).com                                                                                                    | 15/01/2025 06:30:                                                                                                    |                   |
| 1    | AX2025015000149_<br>AX2025015000146_                                                                                             | -                | BDFEFR2TXXX<br>BDFEFR2TXXX                                                                            | FRPL00017008600                                                                                                    | 15/01/2025<br>15/01/2025                                                                       | Impacted<br>Impacted                                                             | 15/01/2025 06:30<br>15/01/2025 06:30                                                                                                    | 10140424.0w                                                                                                    | 15/01/2025 06:30:<br>15/01/2025 06:30:                                                                                                    |                   |
|      | AX2025015000149<br>AX2025015000146<br>AX2025015000145                                                                            | -                | BDFEFR2TXXX<br>BDFEFR2TXXX<br>BDFEFR2TXXX                                                             | FRPL00017008600<br>FRPL00017008900<br>FRPL00017008700                                                                             | 15/01/2025<br>15/01/2025<br>15/01/2025                                                         | Impacted<br>Impacted<br>Impacted                                                 | 15/01/2025 06:30<br>15/01/2025 06:30<br>15/01/2025 06:30                                                                                     | PERSONAL AND ADDRESS OF TAXABLE ADDRESS OF TAXABLE | 15/01/2025 06:30:<br>15/01/2025 06:30:<br>15/01/2025 06:30:                                                                                                    |                   |
| 3    | AX2025015000149<br>AX2025015000146<br>AX2025015000145<br>AX2025015000145                                                         | AND THE OFFICE   | BDFEFR2TXXX<br>BDFEFR2TXXX<br>BDFEFR2TXXX<br>BDFEFR2TXXX                                              | FRPL00017008600<br>FRPL00017008900<br>FRPL00017008700<br>FRPL00017008600                                                          | 15/01/2025<br>15/01/2025<br>15/01/2025<br>14/01/2025                                           | Impacted<br>Impacted<br>Impacted<br>Impacted                                     | 15/01/2025 06:30:<br>15/01/2025 06:30:<br>15/01/2025 06:30:<br>14/01/2025 15:45:                                                             | PERMIT                                                                                                    | 15/01/2025 06:30:<br>15/01/2025 06:30:<br>15/01/2025 06:30:<br>15/01/2025 15:45:<br>14/01/2025 15:45:                                                                                                    |                   |
| 3    | AX2025015000149<br>AX2025015000146<br>AX2025015000145<br>AX2025014001186<br>AX2025014001183                                      |                  | BDFEFR2TXXX<br>BDFEFR2TXXX<br>BDFEFR2TXXX<br>BDFEFR2TXXX<br>BDFEFR2TXXX                               | FRPL00017008600<br>FRPL00017008900<br>FRPL00017008700<br>FRPL00017008600<br>FRPL00017008900                                       | 15/01/2025<br>15/01/2025<br>15/01/2025<br>14/01/2025<br>14/01/2025                             | Impacted<br>Impacted<br>Impacted<br>Impacted<br>Impacted                         | 15/01/2025 06:30:<br>15/01/2025 06:30:<br>15/01/2025 06:30:<br>14/01/2025 15:45:<br>14/01/2025 15:45:                                        | PERMIT                                                                                                    | 15/01/2025 06:30           15/01/2025 06:30           15/01/2025 06:30           15/01/2025 06:30           15/01/2025 15:45           14/01/2025 15:45                                                                                   |                   |
|      | AX2025015000149<br>AX2025015000146<br>AX2025015000145<br>AX2025014001186<br>AX2025014001183<br>AX2025014001183                   |                  | BDFEFR2TXXX<br>BDFEFR2TXXX<br>BDFEFR2TXXX<br>BDFEFR2TXXX<br>BDFEFR2TXXX<br>BDFEFR2TXXX                | FRPL00017008600<br>FRPL00017008900<br>FRPL00017008700<br>FRPL00017008600<br>FRPL00017008900<br>FRPL00017008700                    | 15/01/2025<br>15/01/2025<br>15/01/2025<br>14/01/2025<br>14/01/2025<br>14/01/2025               | Impacted<br>Impacted<br>Impacted<br>Impacted<br>Impacted<br>Impacted             | 15/01/2025 06:30:<br>15/01/2025 06:30:<br>15/01/2025 06:30:<br>14/01/2025 15:45:<br>14/01/2025 15:45:<br>14/01/2025 15:45:                   | PERMIT                                                                                                    | 15/01/2025 06:30:           15/01/2025 06:30:           15/01/2025 06:30:           15/01/2025 06:30:           14/01/2025 15:45:           14/01/2025 15:45:           14/01/2025 15:45:                                                 | → 🔽               |
|      | AX2025015000149<br>AX2025015000146<br>AX2025015000145<br>AX2025014001186<br>AX2025014001183<br>AX2025014001182<br>CAM-UXABQp5v7B |                  | BDFEFR2TXXX<br>BDFEFR2TXXX<br>BDFEFR2TXXX<br>BDFEFR2TXXX<br>BDFEFR2TXXX<br>BDFEFR2TXXX<br>BDFEFR2TXXX | FRPL00017008600<br>FRPL00017008900<br>FRPL00017008700<br>FRPL00017008600<br>FRPL00017008900<br>FRPL00017008700<br>FRPL00017008500 | 15/01/2025<br>15/01/2025<br>15/01/2025<br>14/01/2025<br>14/01/2025<br>14/01/2025<br>14/01/2025 | Impacted<br>Impacted<br>Impacted<br>Impacted<br>Impacted<br>Impacted<br>Impacted | 15/01/2025 06:30:<br>15/01/2025 06:30:<br>15/01/2025 06:30<br>14/01/2025 15:45:<br>14/01/2025 15:45:<br>14/01/2025 15:45<br>14/01/2025 09:45 | PERMIT                                                                                                    | 15/01/2025 06:30:           15/01/2025 06:30           15/01/2025 06:30           15/01/2025 06:30           15/01/2025 15:45           14/01/2025 15:45           14/01/2025 15:45           14/01/2025 15:45           14/01/2025 15:45 | exemple adm005.xm |

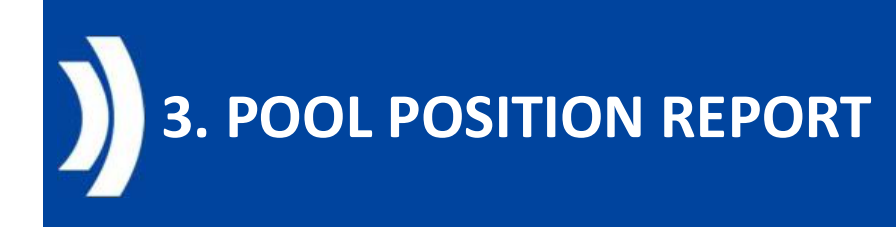

#### Récupérer le pool position report en U2A :

1. Vérification de l'envoi du pool position report via **colr.016** par une requête ou via un abonnement.

Module : Collateral and Credit

Chemin d'accès : Notification >> Pool Position >> Pool Position Report

Party BIC : entrer le BIC de votre entité puis cliquer sur « search »

|     | Reference == 👻             |                                                                                                    |                                    | Party Bic 🚥 🔻          |                          | Ncb Bit                 | •                          |                     |                |
|-----|----------------------------|----------------------------------------------------------------------------------------------------|------------------------------------|------------------------|--------------------------|-------------------------|----------------------------|---------------------|----------------|
|     | Update Date 🚥 👻            |                                                                                                    | <b>Ö</b> v                         | pdate User Id 🛛 🖛 🔻    |                          |                         |                            |                     |                |
|     | Reset                      |                                                                                                    |                                    |                        |                          |                         |                            | Q Search            |                |
| Sea | rch Result : Pool Posit    | on Report                                                                                                    |                                    |                        |                          |                         |                            | 5                   |                |
| 10  | -                          |                                                                                                    |                                    | C Page 1 of 235        | К                        | Q7                      |                            | Q 2345) 🗱 🚺 🖓       |                |
|     | Reference 🗢 🛛 🖓            | Party Bic \$                                                                                                    | 💎 Ncb Bic 🖨                        | Notifications Status 🗘 | Error Description 🗢 🛛 🖓  | Update Date 🗢 🛛 🖓       | Update User Id 🗢 🛛 🖓       | App Reference 🗢 🛛 🖓 |                |
| Ø   | 19857243440                | 10000100703808                                                                                                    | BDFEFR2TXXX                        | Processed              |                          | 15/01/2025 09:00:42:378 |                            | FRCLR0000004715     |                |
|     | 19857243090                | PERMIT NAME.                                                                                                    | BDFEFR2TXXX                        | Processed              |                          | 15/01/2025 07:16:19:853 | the class he have as       | FRCLR0000004714     |                |
|     | 19857242990                | ange the state of the                                                                                                    | BDFEFR2TXXX                        | Processed              |                          | 15/01/2025 06:30:43:668 | Printer starter            | FRCLR0000004713     |                |
|     | 19857262880                | A REAL PROPERTY OF                                                                                                    | BDFEFR2TXXX                        | Processed              |                          | 15/01/2025 06:30:43:586 | Street Street and          | FRCLR0000004712     |                |
|     | 19857242980                | 1.74.1000712.000                                                                                                    | BDFEFR2TXXX                        | Processed              |                          | 15/01/2025 06:30:36:653 | Apple Constitution of the  | FRCLR0000004711     |                |
| -   | 19802877130                |                                                                                                    | BDFEFR2TXXX                        | Processed With Failure | The address [Swift, Accr | 14/01/2025 19:00:31:349 | P.P. Strangerstation       | FRCLR0000004710     |                |
|     | 19802877120                | Carry Advector                                                                                                    | BDFEFR2TXXX                        | Processed              |                          | 14/01/2025 19:00:30:986 | E.W. Constanting of        | FRCLR0000004709     | <b>1++</b>     |
|     | 1.2.5.1.5.1.1.1.5.5.       |                                                                                                    | and an advanced and an advanced as | Dranagrad              |                          | 14/01/2025 10:00:30 720 | it with restanting to      | FRCLR0000004708     |                |
|     | 19802877110                | Conceptual States of the local division of the local division of t | BDFEFR2TXXX                        | Processed              |                          | 14/01/2023 19:00:30.720 |                            |                     |                |
|     | 19802877110<br>19802877100 | Last second                                                                                                    | BDFEFR2TXXX<br>BDFEFR2TXXX         | Processed              |                          | 14/01/2025 19:00:30:456 | at the space is a strap of | FRCLR0000004707     | exemple colr.( |

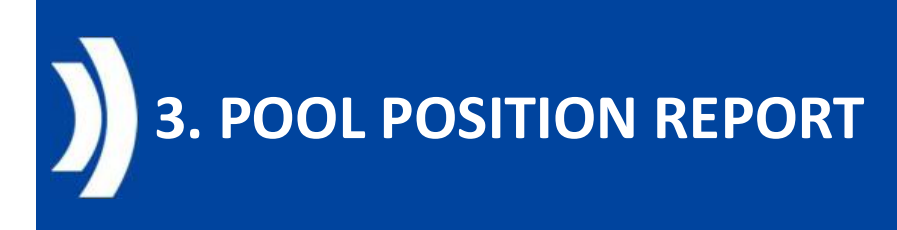

#### **Récupérer le pool position report en U2A :**

2. Vérification de l'envoi du pool position report via **colr.016** uniquement pour un abonnement.

#### Module : Collateral and Credit

**Chemin d'accès** : Collateral and Credit >> Reporting >> Automatic pool position report

| Pool Identifier                  | •                   | Q Generation Date  | - 0            |
|----------------------------------|---------------------|--------------------|----------------|
| D Reset                          |                     |                    | Q Search       |
| Search Result : Pool Position Re | port Process        |                    |                |
| 10 💌                             |                     | _1 of 180 > >      | Q 1797 🛨 🖽 🗘 S |
| Pool Identifier 🖨                | 💎 Generation Date 🖨 | 💎 Execution Date 🖨 | 💎 Frequency 🗢  |
| RPL000200000001                  | 15/01/2025          | 14/01/2025         | Daily          |
| RPL000170052001                  | 15/01/2025          | 14/01/2025         | Daily          |
| 3PL000170081001                  | 15/01/2025          | 14/01/2025         | Daily          |
| RPL000170074001                  | 15/01/2025          | 14/01/2025         | Daily          |
| RPL000170067001                  | 15/01/2025          | 14/01/2025         | Daily          |
| RPL000170099001                  | 15/01/2025          | 14/01/2025         | Daily          |
| PL000170053001                   | 15/01/2025          | 14/01/2025         | Daily          |
| RPL000170054001                  | 15/01/2025          | 14/01/2025         | Daily          |
| PL000170057001                   | 15/01/2025          | 14/01/2025         | Daily          |
| 201 0003 2007 0003               | 15/01/2025          | 14/01/2025         | Daily          |

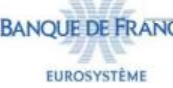

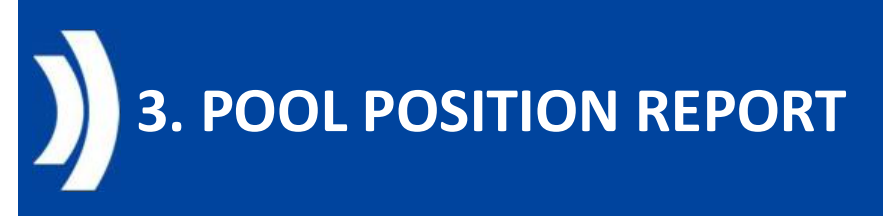

| Search Criteria : Pool Positio                                                                                                | n Report Process                                                |                             |                       |               | X 🛛                                                                                                    |
|----------------------------------------------------------------------------------------------------|-----------------------------------------------------------------|-----------------------------|-----------------------|---------------|----------------------------------------------------------------------------------------------------|
| Search Result : Pool Position                                                                                                 | Report Process > View : Por                                     | ol Position Report Process  |                       |               |                                                                                                    |
| Pool Position Report Process Notifica                                                                                         | itions [1]                                                      |                             |                       |               |                                                                                                    |
| Pool Identifier                                                                                                    | Generation Date                                                 |                             | Execution Date        | Frequency     |                                                                                                    |
| 765,342;342;444;1                                                                                                    | 15/01/2025                                                      |                             | 14/01/2025            | Daily         |                                                                                                    |
| FootPrint                                                                                                    |                                                                 |                             |                       |               |                                                                                                    |
|                                                                                                    |                                                                 |                             |                       |               |                                                                                                    |
|                                                                                                    |                                                                 |                             |                       |               |                                                                                                    |
|                                                                                                    |                                                                 |                             |                       |               |                                                                                                    |
|                                                                                                    |                                                                 |                             |                       |               |                                                                                                    |
|                                                                                                    |                                                                 |                             |                       |               |                                                                                                    |
| Search Criteria : Pool Positio                                                                                                | n Report Process                                                |                             |                       |               | * 🗹                                                                                                    |
| Search Criteria : Pool Positio                                                                                                | n Report Process                                                | col Position Report Process |                       |               | 13 M                                                                                                    |
| Search Criteria : Pool Positio<br>Search Result : Pool Positio<br>Pool Position Report Process Notifie                        | on Report Process                                               | pol Position Report Process |                       |               | 2 E3<br>2                                                                                                    |
| Search Criteria : Pool Positio<br>Search Result : Pool Positio<br>Pool Position Report Process Notifie                        | on Report Process                                               | pol Position Report Process |                       |               |                                                                                                    |
| Search Criteria : Pool Positio<br>Search Result : Pool Positio<br>Pool Position Report Process Notifie<br>View: Notifications | on Report Process<br>n Report Process > View : Po<br>ations [1] | ool Position Report Process |                       |               | <ul> <li>₩</li> <li></li> <li>&lt;</li></ul> |
| Search Criteria : Pool Positio<br>Search Result : Pool Positio<br>Pool Position Report Process Notifie<br>View: Notifications | on Report Process<br>n Report Process > View : Po<br>ations [1] | ool Position Report Process |                       |               | لی لی ا<br>م<br>() م                                                                                                    |
| Search Criteria : Pool Positio<br>Search Result : Pool Positio<br>Pool Position Report Process Notifie<br>View: Notifications | on Report Process<br>n Report Process > View : Potitions [1]    | ool Position Report Process | Error Description 🗢 🔗 | Update Date 🗣 | <ul> <li>★</li> <li>✓</li> <li></li> <li>Q 1</li> <li></li> <li></li>     &lt;</ul>  |

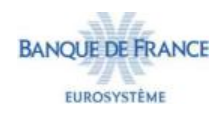

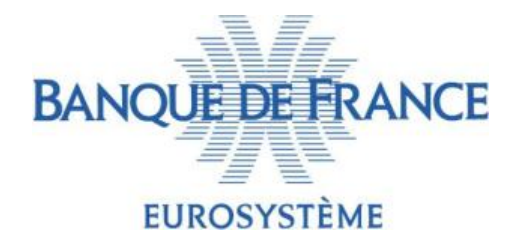

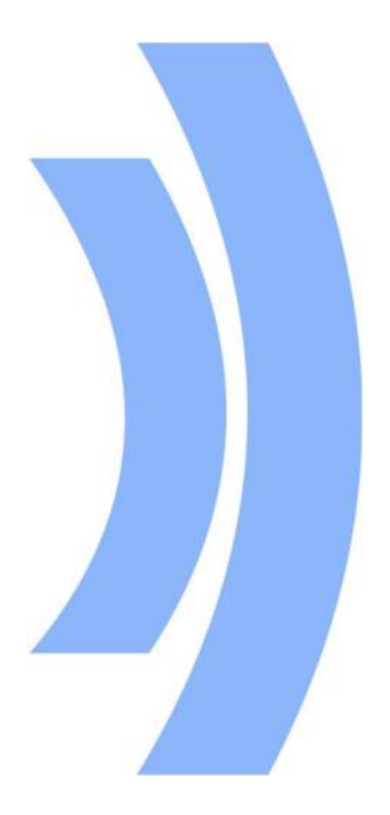

## Merci pour votre attention